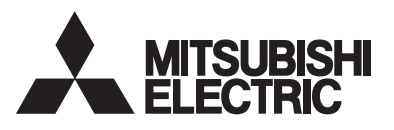

### DISPLAY UNIT for (Energy Measuring Unit) Model: EMU4-D65

Instruction manual (Simplified edition)

- Be sure to read this instruction manual and this equipment detail manual before use.
- After reading on, you keep it in a safe place where you can be seen at any time, please read when needed.
- Please send this instruction manual to the end user.
- You can download User's manual of this Unit from the following site.
- http://www.mitsubishielectric.com/fa/worldwide/index.html

### 1. Feature

- The monitoring of measured data at Mitsubishi Energy Measuring Unit is possible.
- Easily viewable by backlight and dot matrix LCD display.
- Multiple circuit monitoring is possible using only one unit.
- It is possible to switch the display language (Japanese / English) in the setting.

### 2. Confirmation of contents of package

Each unit comes with the following accessories. Check for missing ones.

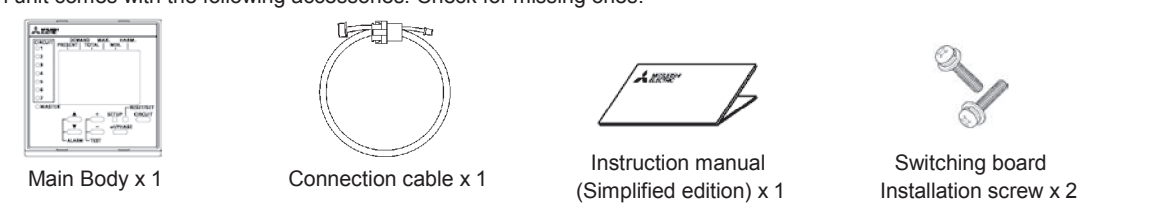

# 3. Precautions concerning working environment and conditions

### 3.1 Working environment and working conditions

This equipment, based on the assumption that it is used in the pollution degree 2 (Note 1) environment. If it is used in other degree of contamination, please do the protection on the device side to be incorporated. Measurement categories for measuring circuit for this equipment is CAT II (Note 1). The overvoltage category of the auxiliary power supply circuit (MA, MB) is CATII (Note 1). Do not use the unit in any of the following places. Doing so may cause malfunction or reduction in service life.

- Place where the ambient temperature exceeds the working temperature range(-5°C · Place where the daily mean temperature exceeds 35°C +55°C)
- Place where the humidity exceeds the humidity range (30% 85%RH) or condensation occurs
- Place with much dust, corrosive gas, salt or oily smoke
- Place where the unit may be exposed to rain or drops of water
- Place where metallic particles or inductive substances are dispersed
- Place exposed to direct sunlight Place with strong electromagnetic field or much foreign noise
- Place where the altitude is over 2000m

Place with much vibration or impact

FMU4-D65

This equipment is the open type equipment. (Electric shock protection of the instrument was designed to perform housed in another apparatus equipment) Please use are housed in a control panel etc. Always. For notes on when to adapt the equipment that you have configured in this equipment to the EMC Directive, please refer to the Instruction Manual (Detail edition).

Note 1: For a definition of pollution degree and the measurement categories, please refer to the EN61010-1 / 2010.

### 3.2 Preparation before using

- An installation place should keep the working environment and working conditions. • The protection sheet for the crack prevention is put on the display part. Before use this product, remove the protection sheet. It is not unusual, although a LCD display part may light up by generating of static electricity in case it removes. After a while, it disappears by natural electric discharge.

Please use after removing the protection sheet.

- Following setup is need before using EMU4-D65.
- The one always in one system is the Master set, Other display unit of, please to Slave configuration. (The wrong setting and it does not work) 3.3 Installation and connection Before installing and connecting the unit, read the instruction manual without fail. For safety, the unit shall be installed and connected by experts in electrical work. When threading and wiring, take utmost care that cuttings and wire pieces do not enter the unit. Connect the wires carefully checking the wiring diagram. Improper wiring can cause unit failure, fire and electric shock Perform wiring work in a dead state. Do not wire the unit in a live state. Doing so can cause electric shock, ground fault, unit failure and fire 3.4 Precautions for Use This unit cannot be used for deal and proof of electric energy measurement stipulated in Measurement Act.
- EMU4-PX4 and EMU4-AX4 is supported with later version 2.00. For information about how to determine the version, please refer to 7.2.7. Use this unit within the ratings specified in this manual. If it is used outside the ratings, it may cause not only malfunction or failure but also fire burnout. · Do not disassemble or modify this unit. It may cause failure, malfunction, injury or fire A Caution Do not touch the live part such as connection terminal. It may cause electric shock, electric burn injury or burnout of the device. If any exposed conductor is found, stop the operation immediately, and take an appropriate action such as isolation protection. 3.5 Maintenance Precautions Use a soft dry cloth to clean off dirt of the unit surface. Do not let a chemical cloth remain on the surface for an extended period of time nor wipe the surface with thinner or benzene. Check for the following items to use this unit properly for long time. (1) Daily maintenance
  - (a) No damage on this unit (b) No abnormality with LED (2) Periodical maintenance (Once every 6 months to 1 year)
  - No looseness with installation and wire connection

- (c) No abnormal noise, smell or heat
- Do periodical maintenance under the electric outage condition. Failure to do so may cause electric shock, failure of the unit or a fire. Tighten the terminal regularly to prevent a fire. In case a display unit is attached to a sensor unit, get off the display unit during maintaining or tightening terminals.

### 3.6 Storage Precautions

- To store this unit, turn off the power and remove wires, and put it in a plastic bag.
- For long-time storage, avoid the following places. Failure to follow the instruction may cause a failure and reduced life of the unit.
- Places the Ambient temperature exceeds the range -10°C +60°C.
- Places the Relative humidity exceeds the range 30% 85% or places with dewfall.
- · Dust, corrosive gas, saline and oil smoke exist.
- Places the average daily temperature exceeds 35°C.

- · Vibration and impact exceed the specifications. Places exposed to rain, water drop or direct sunlight.
  - Places metal fragments or conductive substance are flying.

This product is the optional product dedicated only for Mitsubishi Energy Measuring Unit (EcoMonitorPlus, EcoMonitorPro) and Mitsubishi Measuring Unit for MDU Breakers (MDU2). It can not be used for other purpose.

### 3.7 Disposal Precautions

When disposing of this unit, treat it as industrial waste

#### 3.8 About packaging materials and this manual

For reduction of environment load, packaging materials are produced with cardboard, and this manual is printed on recycled pa per.

### 4. Part Names and Functions

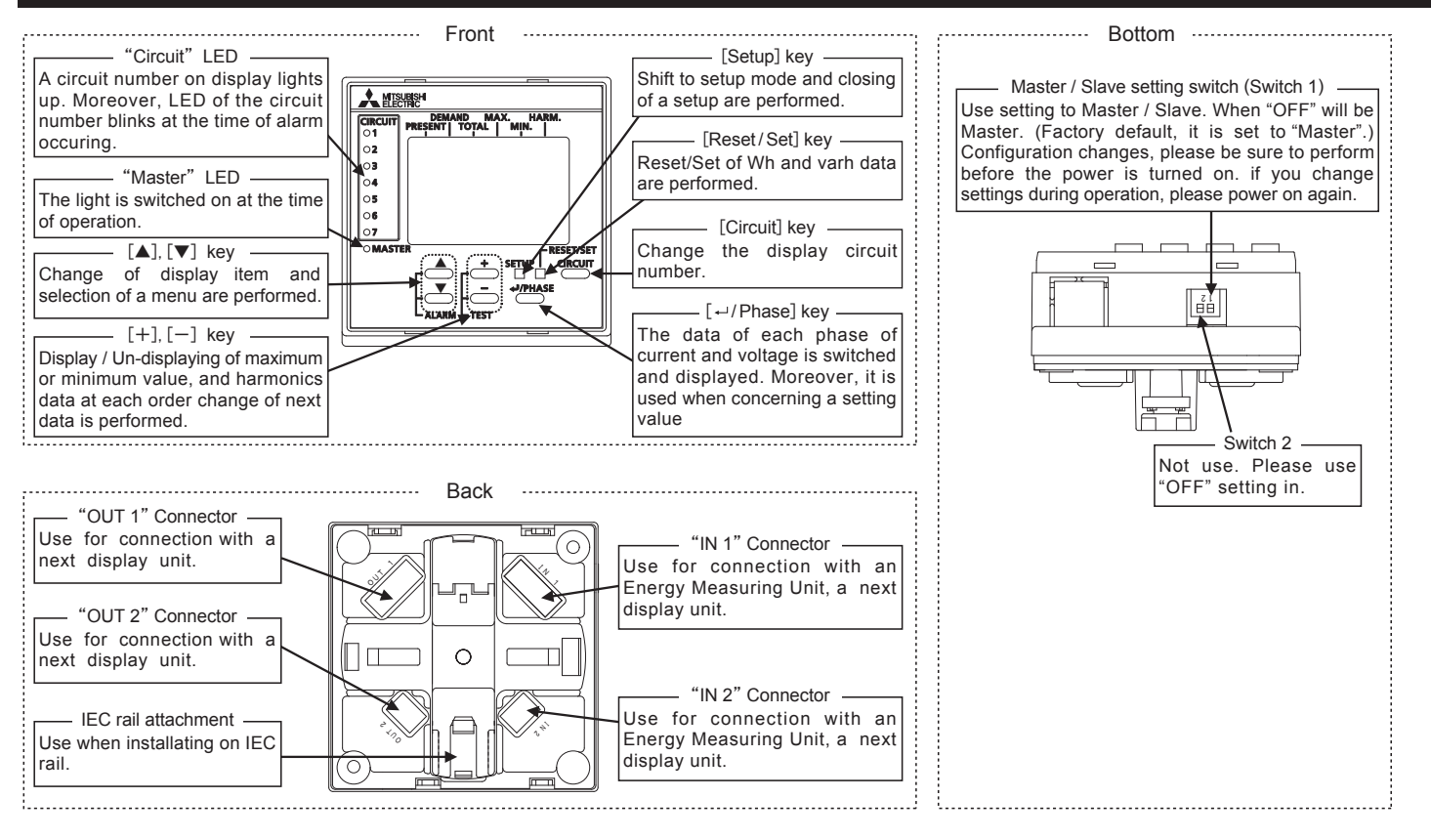

## 5. Installation

#### 5.1 IEC rail installation

Front view of switching boad

Fix the display unit to IEC rail using IEC rail attachment on the back. Changing the direction of IEC rail attachment, it can attach in both direction of vertical and horizontal.

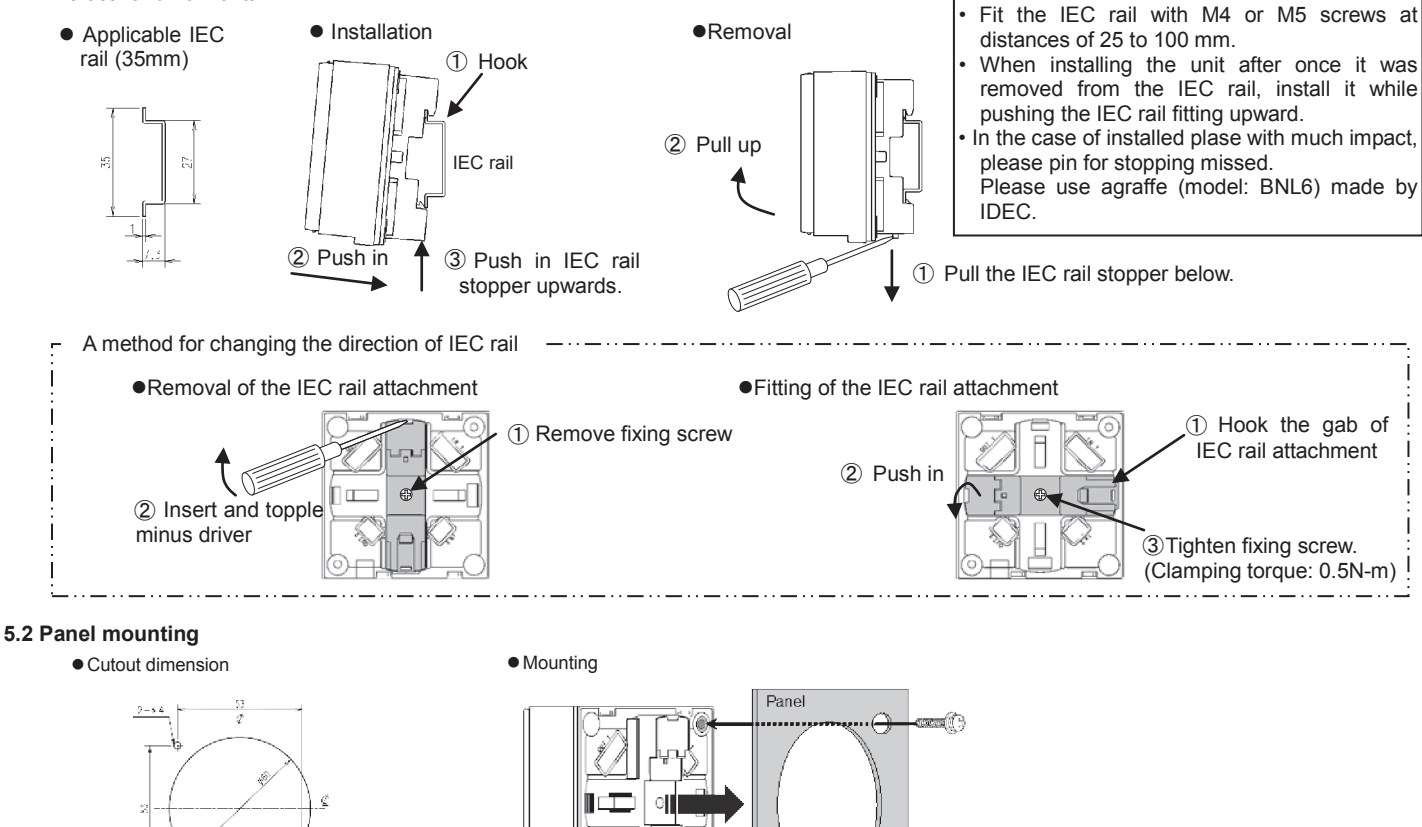

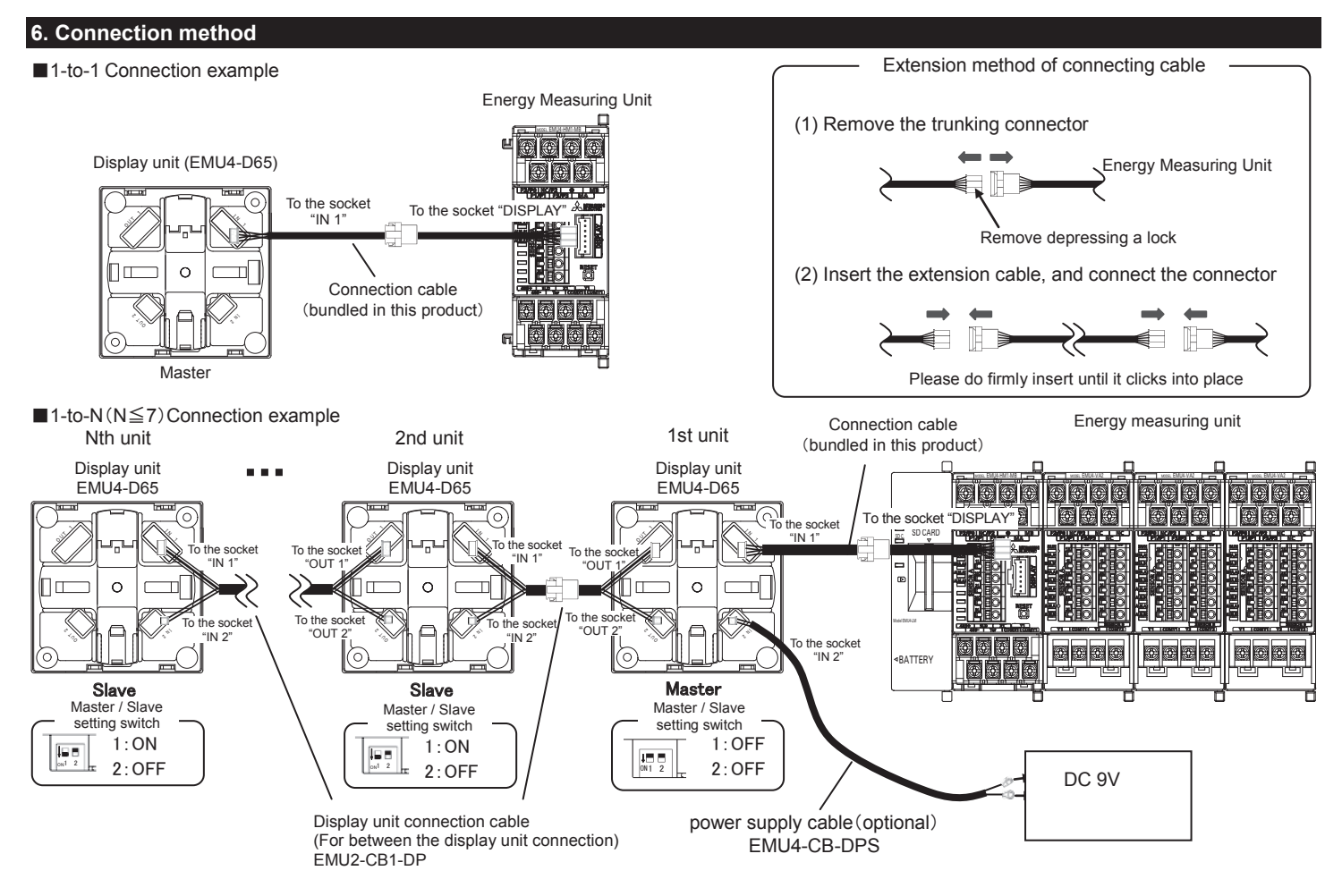

- \* If the connection is two or more, you must have a power supply from commercial DC power supply (Model:PBA15F-9-N1, made in COSEL CO., LTD.). Also, the power supply cable (optional : EMU4-CB-DPS) on its connection is required.
- \* Extension cable(EMU2-CB-T \* M), the sum of the length is less than 10m.
  - The one always in one system is the Master set, Other display unit of, please to Slave configuration. (The wrong setting and it does not work)

# 7. Operations of Instrument

### 7.1 Operation mode

There are following modes of operation. This device is used to switch the operation mode depending on the application. Such as the following, View of measurement value, Setting for rating, display, clock, Setup for the condition of monitoring, Reset the Max./Min, Data and alarm data, Preset the value of Wh and varh. Immediately after the power is turned on, it will be the display of the operation mode.

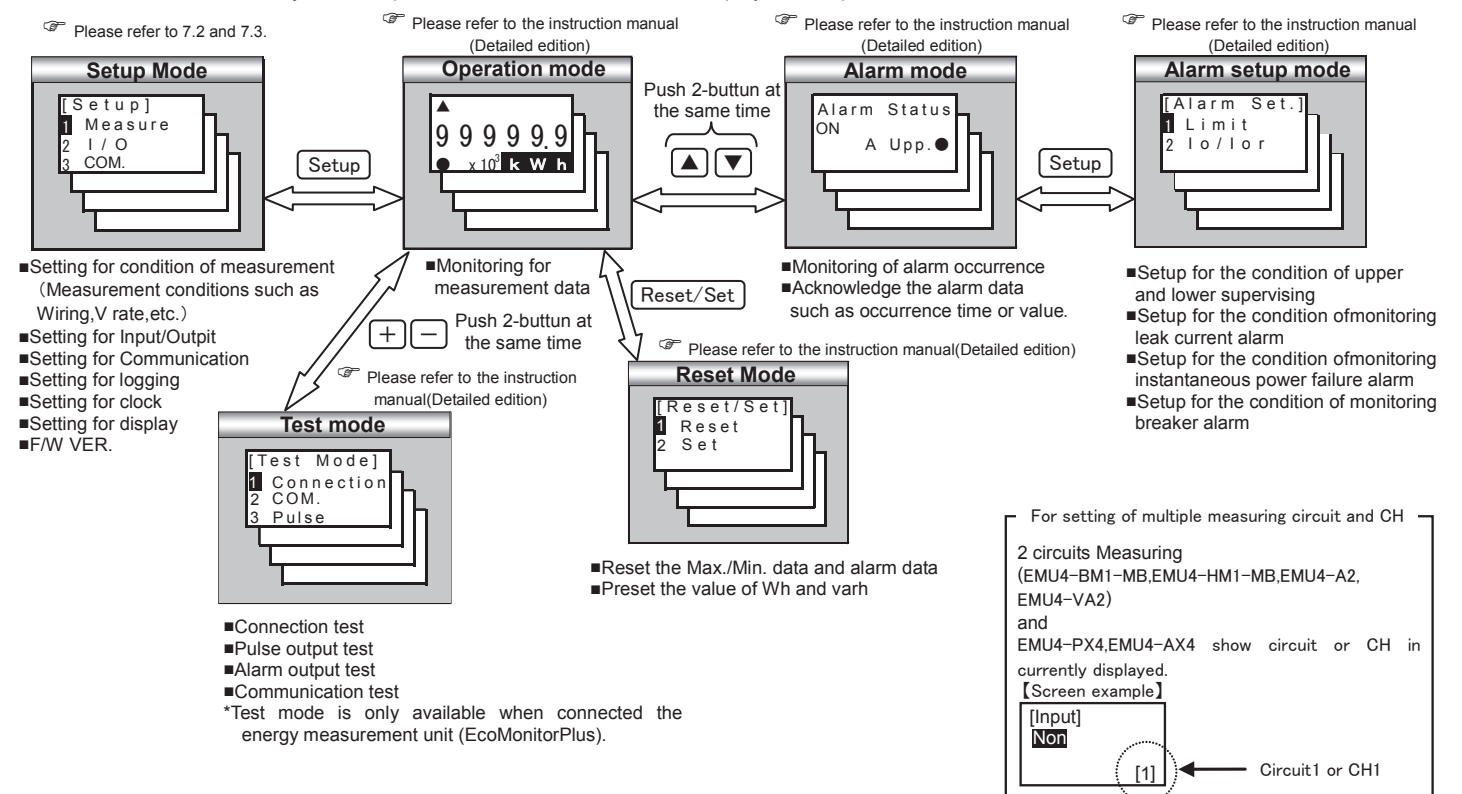

# 7.2 Setup about rating, clock and display unit in the case of the model to connect the EMU4-\*\*. (Setup mode)

| 7.2.1 Measuring s    | setu  | p Setup the measuring condition of the energy measurement unit that                                                | is connected. EMU4-PX4 is not set.                                                                                     |
|----------------------|-------|----------------------------------------------------------------------------------------------------|----------------------------------------------------------------------------------------------------|
| Screen               | 46    | Operation                                                                                                    | Note                                                                                                    |
| 1 Transition to      | the s | Setup mode                                                                                                    |                                                                                                    |
| [Setup]              | (1)   | Push the <u>Setup</u> key in operation mode                                                                        |                                                                                                    |
| Measure              | (2)   | Confirm that the cursor focuses the "1 Measure"                                                                    |                                                                                                    |
| 3 COM.               |       | and push the $\checkmark$ / Phase) key.                                                                            |                                                                                                    |
|                      | (2)   | 2-1 will be displayed                                                                                              |                                                                                                    |
| 2 Setup the pha      | ise i | wire system (All models except forEMU4-PX4 and EMU4-AX4)                                                           |                                                                                                    |
| 2-1.                 | (1)   | In 2-1, push the 🛕 or 💌 key, and move the cursor to the "1 Wiring"                                                 |                                                                                                    |
| 1 Wiring             | (2)   | Push the 4/ Phase key.                                                                                             |                                                                                                    |
| 2 V rate             | (3)   | 2-2 will be displayed.                                                                                             |                                                                                                    |
| 2-2.                 | (1)   | Push the + or - key and change the set value                                                                       | [Wiring]:1P2W⇔1P3W⇔ <b>3P3W</b> ⇔3P4W⇔                                                                                 |
| [Wiring]             | (2)   | Push the $4/$ Phase key, and confirm the setting value.                                                            | *If the basic unit is EMU4-BM1-MB, [Wiring] will be                                                                    |
| 3P3W                 | (3)   | 2-1 will be displayed.                                                                                             | 1P2W, 1P3W, 3P3W only.<br>*The setting value is set in same voltage system after                                       |
|                      |       |                                                                                                    | confirmed setting value.                                                                                               |
| 2-3.                 | (1)   | Push the $+$ or $-$ key, and change the set value.                                                                 | [2 circuits Measuring existence]∶ <u>No</u> ⇔Yes⇔                                                                      |
| [2 circuits<br>MEA.] | (2)   | Push the $4/$ Phase key, and confirm the setting value.                                                            | *The setting value is set in same voltage system after                                                                 |
| Off                  | (3)   | 2-1 will be displayed.                                                                                             | confirmed setting value.                                                                                               |
|                      |       |                                                                                                    |                                                                                                    |
| 3 Setup the pr       | ima   | ry voltage (All models except for EMU4-LG1-MB, EMU4-PX4 and EMU4-A)                                                | 4)<br>*The action value is a thread to be a thread to be a thread to be a thread to be a thread to be a thread to be a |
| [Measure]            | (1)   | In 3-1, push the ▲ or ▼ Key, and move the cursor to the "2 V rate".                                                | confirmed setting value is set in same voltage system after confirmed setting value.                                   |
| 1 Wiring             | (2)   | Push the <u>47 Phase</u> key.                                                                                      | [VT]: <u>No</u> ⇔Yes⇔                                                                                                  |
| 3 A rate             | (3)   | 5-2 will be displayed.                                                                                             | *1P3W is "No" fixed.                                                                                                   |
| 3-2.                 | (1)   | Push the + or - key, and select the VT use or non-use.                                                             | When [VT]: "No" setting                                                                                                |
| [VT]                 | (2)   | Push the -/ Phase key.                                                                                             | [Direct V]: 110V⇔220V⇔440V*⇔<br>*If the basic unit is EMU4-BM1-MB [Direct V] will be                                   |
| INC                  | (3)   | Transition to the following screen by the selection of VT use or non-use                                           | 110V,220V only.                                                                                                    |
|                      |       | [No] setting $\rightarrow$ To 3-3                                                                                  | [Primary V]: <b>440V</b> ⇔690V⇔1100V⇔2200V⇔3300V⇔                                                                      |
| 3-3                  | (1)   | $[Y ES]$ setting $\rightarrow$ 10 3-4 (If Winng is 3P4W, transition to 3-5)                                        | 6600V⇔11000V⇔13200V⇔13800V⇔<br>15000V⇔16500V⇔22000V⇔24000V⇔                                                            |
| [Direct V]           | (1)   | Push the $\checkmark$ / Phase key and confirm the setting value.                                                   | 33000V⇔66000V⇔77000V⇔110000V⇔                                                                                          |
| 2200                 | (3)   | 3-1 will be displayed.                                                                                             | When [Primary V] settingand SP setting                                                                                 |
|                      |       |                                                                                                    | [SP.PRI.V]:1~110000V( <b>440V</b> )<br>(1~99V:Can be set in the 1V step.)                                              |
| 3-4.                 | (1)   | Push the $+$ or $-$ key, and change the set value.                                                                 | (100~110000V:Can be set in the 100V step.)<br>[SP 2nd VI:1~220V( <b>110V</b> )                                         |
| 440V                 | (2)   | Push the <u>Phase</u> key, and confirm the setting value.                                                          | (Can be set in the 1V step.)                                                                                           |
|                      | (3)   | transition to the following screen by the setting value of the primary voltage $ISPI$ softing $\rightarrow$ To 3.5 | 1P3W<br>"No" fixed                                                                                                    |
|                      |       | Non-[SP] setting $\rightarrow$ To 3-1                                                                              | [Direct V]: <u>110V</u> ⇔220V*⇔                                                                                        |
| 3-5.                 | (1)   | Push the ( ) ( + ) key, and change the set value.                                                                  | 110V                                                                                                    |
| [SP.PRI.V]           | (2)   | Push the A/Phase key, and confirm the setting value.                                                               | When [VT]: "Yes" setting                                                                                               |
| <b>0</b> 00440V      | (3)   | 3-6 will be displayed.                                                                                             | [Direct V]: 63.5V ⇔ 100V ⇔ 105V ⇔ 110V ⇔ 115V ⇔<br>120V ⇔ 127V ⇔ 200V ⇔ 230V ⇔                                         |
|                      |       |                                                                                                    | 240V⇔242V⇔250V⇔254V⇔265V⇔                                                                                              |
| 3-6.                 | (1)   | Push the $\square$ $\square$ $\square$ $\square$ key, and change the set value.                                    | When [VT]: "Yes" setting                                                                                               |
| <b>2</b> 20V         | (2)   | Push the <u>1 Phase</u> key, and confirm the setting value.                                                        | [SP.PRI.V]: 1~63500V ( <u>440V</u> )<br>(1~99V:Can be set in the 1V step.)                                             |
|                      | (3)   | 5-1 will be displayed.                                                                                             | (100~63500V:Can be set in the 100V step.)                                                                              |
|                      |       |                                                                                                    | (Can be set in the 1V step.)                                                                                           |
| 4 Setup the pr       | imaı  | ry current (All models except for EMU4-LG1-MB, EMU4-PX4 and EMU4-A                                                 | X4)                                                                                                    |
| 4-1.                 | (1)   | In 4-1, Push the $\frown$ or $\bigtriangledown$ key, and move the cursor to the "3 A rate".                        | [Sensor]∶ <b><u>Direct</u>⇔5A⇔</b>                                                                                     |
| 1 Wiring             | (2)   | Push the <u>4/ Phase</u> key.                                                                                      | When "Direct" setting                                                                                                  |
| 2 V rate             | (3)   | 4-2 will be displayed.                                                                                             | [PRIA]:50A⇔ <b>100A</b> ⇔250A⇔400A⇔600A⇔                                                                               |
|                      |       |                                                                                                    | wnen bA setting<br>[PRIA]:5A⇔6A⇔7.5A⇔8A⇔10A⇔12A⇔15A                                                                    |
| 4-2.                 | (1)   | Push the $\frown$ or $\bigtriangledown$ key, and move the cursor to the "Sensor" side.                             | ⇔20A⇔25A⇔30A⇔40A⇔50A⇔60A                                                                                               |
| Direct               | (2)   | Push the $+$ or $-$ key, and select sensor type.                                                                   | ⇔75A⇔80A⇔ <b>100A</b> ⇔120A⇔150A⇔200A                                                                                  |
| [PRIA]<br>100A [1]   | (3)   | Push the + or - key and change the primary current value                                                           | ⇔250A⇔300A⇔400A⇔500A⇔600A<br>⇔750A⇔800A⇔1000A⇔1200A⇔1250A                                                              |
| 1P2W 0PW             | (5)   | Push the $4/$ Phase key, and confirm the setting value.                                                            | ⇔1500A⇔1600A⇔2000A⇔2500A                                                                                               |
| 11 ZVV Only          | (6)   | Transition to the following screen by the setting wiring type and primary                                          | ⇔3000A⇔4000A⇔5000A⇔6000A                                                                                               |
|                      |       | current value.                                                                                                    | ⇔7500A⇔8000A⇔10000A⇔12000A<br>⇔20000A⇔25000A⇔20000A⇔SD⇔                                                                |
|                      |       | [SY] setting $\rightarrow$ 10.4-3<br>Non-ISPI setting $\rightarrow$ To.4-1                                         | ~2000A~2000A~3000A~3F~                                                                                                 |
| 4-3.                 | (1)   | Push the A V + - key, and change the set value                                                                     | [SP.PRI.A] :5.0~30000A( <u>100A</u> )                                                                                  |
| [SP.PRI.A]           | (2)   | Push the <i>I</i> /Phase key, and confirm the setting value.                                                       | 10A ress than, the upper two digits.<br>10A or more is possible to set the upper three diaits.                         |
| <b>0</b> 01000A      | (3)   | 4-1 will be displayed.                                                                                             |                                                                                                    |
| [1]                  |       |                                                                                                    |                                                                                                    |
| 5 Setup the div      | snla  | v mode (All models except for EMU4-LG1-MB_EMU4-PX4 and EMU4-AX4                                                    |                                                                                                    |
| 5 <u>-1.</u>         | (1)   | In 5-1, push the $\land$ or $\checkmark$ key, and move the cursor to the                                           | Set the measurement elements to be displayed in the                                                                    |
| [Measure]            | ľ     | "4 DISP.Mode".                                                                                                    | display unit.                                                                                                    |
| 3 A rate             | (2)   | Push the +/ Phase key.                                                                                             |                                                                                                    |
| DISP.Mode            | (3)   | 5-2 will be displayed.                                                                                             |                                                                                                    |

| Screen                                                                                                    | Operation                                                                                                    | Note                                                                                                    |
|----------------------------------------------------------------------------------------------------|----------------------------------------------------------------------------------------------------|----------------------------------------------------------------------------------------------------|
| 5-2.<br>[DISP.Mode]<br>Wh+A+4<br>Harmonics                                                                                                    | <ol> <li>Push the  or  key, and select the display mode.</li> <li>Push the  / Phase key.</li> <li>Transition to the following screen by the selection of measurement mode.<br/>[Wh+A+4] setting → To 5-3<br/>[Harmonics] setting → To 5-4</li> </ol>                                                                                                    | <ul> <li>[DISP.Mode]: Wh+A+4 ⇔ Harmonics ⇔</li> <li>*In case of the model EMU4-BM1-MB , the<br/>"Harmonics" not be displayed.</li> <li>Wh+A+4In addition to the active energyand current,<br/>up to 4 items can bedisplayed by selection.<br/>(The harmonics data is only about total.)</li> <li>HarmonicsIt can display aboutharmonic data<br/>at each order</li> </ul>                                                                                                    |
| 5-3.<br>[Element]<br>V<br>ØW<br>Ovar<br>DVA<br>OPF<br>Hz<br>CONV.Wh<br>OP.Time<br>OP.Time<br>OP.Time<br>OP.Time<br>UNB.Wh<br>OVarh<br>OVAR<br>OVNB.V<br>ONB.V<br>ONB.V<br>ONB.V<br>ONB.V<br>ONB.V | <ul> <li>(1) Push the ▲ or ▼ key, and move the cursor to target element.<br/>(In the actual display, it will be scrolling display of each three elements<br/>in one screen.)</li> <li>(2) Push the + or - key, and choose the selected or desselected.</li> <li>(3) When selecting the other measurement item, repeat the operation from<br/>(1) to (2).</li> <li>(4) Push the ↓/Phase key, and determine the setting.</li> <li>(5) Transition to the following screen by the selection of measurement mode.<br/>Not check "HA" and "HV" → To 5-1<br/>Check "HA" or "HV" → To 5-4</li> <li>*Elements is showed follow.<br/>V: Voltage</li> <li>W:Electric power<br/>va: reactive power</li> <li>VA: apparent power<br/>PF: Power factor<br/>Hz: frequency</li> <li>Wh converted value: Electric energy (converted)<br/>Periodic Wh: Electric energy (regeneration)</li> <li>Regenerated Wh: Periodic electric energy<br/>varh: Reactive energy (consumption lag)</li> <li>PULSE: Pulse count value and pulse converted value<br/>UNB.A: Current unbalance rate<br/>UNB.V: Voltage unbalance rate</li> <li>HA: Harmonics current</li> <li>HV: Harmonics voltage</li> </ul> | [Element]: V, W, var, VA, PF, Hz, CONV.Wh, PRD.Wh, OP.Time, REG.Wh, varh, CONV.PLS, UNB.V, HA, HV         □ (Deselected), ☑ (Selected)         *The selectable number of elements is up to 4. So, change the selection at the statethat already 4 items are selected, deselectthe items before changing.         * Elements can't select in follow table.         Element       In the case of setting simplicity UNB.A         UNB.A       In the case of Setting simplicity UNB.V         Wh       EMU4-A2, EMU4-VA2.         External input is not contact input.         Pulse       In the case EMU4-BM1-MB, EMU4-A2, EMU4-VA2.         Pulse input is not contact input.         HA       In the case EMU4-BM1-MB, EMU4-A2, EMU4-VA2.         VA       In the case EMU4-BM1-MB, EMU4-A2, EMU4-VA2.         VA       In the case EMU4-BM1-MB, EMU4-A2, EMU4-VA2.         VA       In the case EMU4-BM1-MB, EMU4-A2, EMU4-VA2.         VA       In the case EMU4-BM1-MB, EMU4-VA2.         VA       In the case EMU4-BM1-MB, EMU4-BM1-MB, EMU4-A2, EMU4-A2, EMU4-BM1-MB, EMU4-A2, EMU4-BM1-MB, EMU4-BM1-MB, EMU4-BM |
| 5-4.<br>[HA,HV]<br>[IMIS]                                                                                                    | <ul> <li>(1) Push the ▲ or ▼ key , and change the "HA,HV" value.</li> <li>(2) Push the ↓/Phase) key.</li> <li>(3) 5-1 will be displayed.</li> </ul>                                                                                                    | <ul> <li>[HA,HV]:r.m.s.⇔%</li> <li>* In case of the model EMU4-BM1-MB, "HA,HV" can not be set.</li> <li>r.m.s to display the RMS value of harmonic current or harmonic voltage.</li> <li>(The "%" not be displayed.)</li> <li>% to display the distortion rate and content rate of harmonic current or harmonic voltage.</li> <li>(The "r.m.s." not be displayed.)</li> </ul>                                                                                                    |
| 6(1) Setup the                                                                                                    | measurement mode (EMU4-LG1-MB only)                                                                                                    |                                                                                                    |
| 6(1)-1.<br>[Measure]<br>3 A rate<br>4 DISP.Mode<br>I MEA.Mode ♦                                                                                                    | <ul> <li>(1) In 6(1)-1, push the ▲ or ▼ key, and move the cursor to the "5 MEA.Mode".</li> <li>(2) Push the ↓/Phase key.</li> <li>(3) 6(1)-2 will be displayed</li> </ul>                                                                                                    | Setup the measurement mode of "lo" or "lor".                                                                                                    |
| 6(1)-2.                                                                                                    | (1) Push the A or V key and select the measurement mode                                                                                                    | [MEA Mode]: <b>High SENS</b> .⇔Low SENS ⇔                                                                                                    |
| [MEA.Mode]<br>High SENS.<br>Low SENS.                                                                                                    | <ul> <li>(2) Push the  <sup>4</sup>/<u>Phase</u> key.</li> <li>(3) 6(1)-1 will be displayed.</li> </ul>                                                                                                    | Low SENS0~1000mA1mAstep<br>High SENS0.00~100mA 0.01mAstep                                                                                                    |
| 6(2) Setup the<br>6(2)-1.<br>[Measure]<br>3 A rate<br>4 DISP.Mode<br>I MEA.Mode ↓                                                                                                    | <ul> <li>(1) In 6(2)-1, push the ▲ or ▼ key, and move the cursor to the "5 MEA.Mode".</li> <li>(2) Push the ₄J/Phase key.</li> <li>(3) 6(2)-2 will be displayed.</li> </ul>                                                                                                    | Setup the measurement mode of AD converted.                                                                                                    |
| 6(2)-2.<br>[MEA.Mode]<br><b>50ms SAMP.</b><br>1ms SAMP.                                                                                                    | <ol> <li>Push the ▲ or ▼ key, and select the measurement mode.</li> <li>Push the ↓ Phase key.</li> <li>6(2)-1 will be displayed.</li> </ol>                                                                                                    | [MEA.Mode]: <u>50ms SAMP.</u> ⇔1ms SAMP.⇔<br>50ms SAMPAD converted in a cycle of 50ms.<br>1ms SAMPAD converted in a cycle of 1ms.                                                                                                    |
| 7(1) Setup the                                                                                                    | demand time (EMU4-BM1-MB、EMU4-HM1-MB、EMU4-A2、EMU4-VA2)                                                                                                    |                                                                                                    |
| 7(1)-1.<br>[Measure]<br>4 DISP.Mode<br>5 MEA.Mode<br>3 Demand ↓<br>7(1)-2                                                                                                    | <ul> <li>(1) In 7-1, push the ▲ or ▼ key, and move the cursor to the "6 Demand".</li> <li>(2) Push the  √ Phase key.</li> <li>(3) 7(1)-2 will be displayed.</li> </ul>                                                                                                    | [Demand]: 0sec⇔10sec⇔20sec⇔30sec⇔40sec⇔<br>50sec⇔1min⇔2 <u>min</u> ⇔3min⇔4min⇔5min<br>⇔6min⇔7min⇔8min⇔9min⇔10min⇔<br>11min⇔12min⇔13min⇔14min⇔ 15min⇔<br>20min⇔25min⇔30min⇔                                                                                                    |
| [Demand]<br>A : 2min<br>W : 2min                                                                                                    | <ul> <li>(1) Push the ▲ or ► key, and move the cursor to the A(Current).</li> <li>(2) Push the ▲ or ► key, and change the demand time value.</li> <li>(3) Push the ▲ or ▼ key, and move the cursor to the W(Electric power).</li> <li>(4) Push the + or − key, and change the demand time value.</li> <li>(5) Push the ↓ Phase key, and confirm the setting value.</li> <li>(6) 7(1)-1 will be displayed.</li> </ul>                                                                                                    |                                                                                                    |

| Screen                   | Operation                                                                                                    | Note                                                                            |
|--------------------------|----------------------------------------------------------------------------------------------------|---------------------------------------------------------------------------------|
| 7(2) Setup the           | demand time (EMU4-LG1-MB)                                                                                                    |                                                                                 |
| 7(2)-1                   | (1) In 7(2)-1, push the ▲ or ▼ key, and move the cursor to                                                                                                    | [Demand]: 0sec⇔ <u>5min</u> ⇔6min⇔7min⇔8min⇔9min⇔                               |
| 4 DISP.Mode              | (2) Duch the U/Dhose key and                                                                                                    | 15min⇔20min⇔25min⇔30min⇔                                                        |
| 5 MEA.Mode               | (3) $7(2)-2$ will be displayed                                                                                                    |                                                                                 |
| 7(2)-2                   | (3) $T(2)$ 2 will be displayed.                                                                                                    |                                                                                 |
| [Demand]                 | (1) Push the $(+)$ of $(-)$ key, and change the to/tot demand time value.                                                                                                    |                                                                                 |
| lo/lor: 5min             | (3) 7(2)-1 will be displayed                                                                                                    |                                                                                 |
|                          |                                                                                                    |                                                                                 |
| 8 Setup the ele          | ectric energy equivalent rate (All models except for EMU4-LG1-MB)                                                                                                    |                                                                                 |
| 8-1.                     | (1) In 8-1, push the  or  key, and move the cursor to the                                                                                                    |                                                                                 |
| [Measure]                | "7 CONV.Wh"                                                                                                    |                                                                                 |
| 6 Demand                 | (2) Push the I / Phase key.                                                                                                    |                                                                                 |
| CONV.Wh 🌲                | (3) 8-2 will be displayed.                                                                                                    |                                                                                 |
| 8-2.                     | (1) Push the () (1) Push the () (1) Push the ( | [CONV.Rate]:0.001~10000( <u>1.000</u> )                                         |
| [CONV.Rate]              | unit.                                                                                                    | [Unit]: <b>Non</b> ⇔Wh⇔kWh⇔MWh⇔J⇔m²⇔m°⇔L⇔                                       |
| [Unit]                   | (2) Push the [4]/Phase] key, and confirm the setting value.                                                                                                    |                                                                                 |
| Non [1]                  | (3) Transition to the following screen by the setting wiring type.                                                                                                    |                                                                                 |
|                          | 2 clicul measurement $\rightarrow$ To 8-1                                                                                                    |                                                                                 |
| 8-3.                     | (1) In a similar way as 8-2, change the "CONV Rate" value and unit of the                                                                                                    |                                                                                 |
| [CONV.Rate]              | second circuit.                                                                                                    |                                                                                 |
| 1.000                    | (2) Push the <i>I</i> /Phase key, and confirm the setting value.                                                                                                    |                                                                                 |
| Non [2]                  | (3) 8-1 will be displayed.                                                                                                    |                                                                                 |
| 0 Sotup the cu           | irrant cut off rate (All models except for EMU4 LC1 MB_EMU4 BX4 and EMU4                                                                                                    | ( 1 2 4 )                                                                       |
| 9-1.                     | (1) In 9-1 push the  or  very and move the cursor to the                                                                                                    |                                                                                 |
| [Measure]                | "8 A Cut-off".                                                                                                    |                                                                                 |
| 6 Demand                 | (2) Push the +/ Phase key.                                                                                                    |                                                                                 |
| A Cut-off                | (3) 9-2 will be displayed.                                                                                                    |                                                                                 |
| 9-2.                     | (1) Push the + or - key, and change the set value.                                                                                                    | [A Cut-off]:0.1~50.0%( <u>0.5</u> )                                             |
| [A Cut-off]              | (2) Push the / Phase key, and confirm the setting value.                                                                                                    |                                                                                 |
| 0.5%                     | (3) Transition to the following screen by the setting wiring type.                                                                                                    | to rated current.                                                               |
| [1]                      | 2 circuit measurement $\rightarrow$ To 9-3                                                                                                    |                                                                                 |
| 0.3                      | non-2 circuit measurement $\rightarrow$ 10 9-1                                                                                                    | *Measured value is 0A if it is less than the                                    |
| [A Cut-off]              | (1) In a similar way as 9-2, change the A Cut-off value of the second circuit.                                                                                                    | cut-oπ current.                                                                 |
| 0.5%                     | (2) Fush the (splayed key, and commit the setting value.                                                                                                    |                                                                                 |
| [2]                      | (b) b-1 will be displayed.                                                                                                    |                                                                                 |
| 10 Setup the             | Simple measurement(All models except for EMU4-LG1-MB, EMU4-PX4 and I                                                                                                    | EMU4-AX4)                                                                       |
| 10-1.                    | (1) In 10-1, push the ( ) or ( ) key, and move the cursor to the                                                                                                    |                                                                                 |
| [Measure]                | "9 SimpleMEA".                                                                                                    |                                                                                 |
| 8 A Cut-off              | (2) Push the <i>I</i> /Phase key.                                                                                                    |                                                                                 |
| SimpleMEA                | (3) 10-2 will be displayed.                                                                                                    |                                                                                 |
| 10-2.                    | (1) Push the $(+)$ or $(-)$ key, and select SimpleMEA ([On]/[Off]).                                                                                                    | [SimpleMEA]∶ <b>Off</b> ⇔On⇔                                                    |
|                          | (2) Push the 4/Phase key, and confirm the setting value.                                                                                                    | SimpleMEAThe value set in the electric power and                                |
|                          | (3) Transition to the following screen by the setting SimpleMEA ([On] / [Off])                                                                                                    | the power factor as the fixed value.                                            |
|                          | [Off] setting $\rightarrow$ To 10-3<br>[Off] setting $\rightarrow$ To 10-1                                                                                                    | By measuring the current only, and<br>calculating the values of the measurement |
|                          | [0.1] ootanig - 10.10                                                                                                    | elements.                                                                       |
| 10-3.                    | (1) Push the $\blacksquare$ $\bigcirc$ $+$ $-$ key, and change the power factor value                                                                                                    | [FP Set]:-0.001~ <u>1.000</u> ~0.000                                            |
| [FP Set]<br>1.000        | In the SimpleMEA.                                                                                                    |                                                                                 |
| [4]                      | (2) Push the (4) Phase key, and confirm the setting value.                                                                                                    |                                                                                 |
|                          | (3) Transition to the following screen by the setting withing type.                                                                                                    |                                                                                 |
|                          | non-2 circuit measurement $\rightarrow$ To 10-1                                                                                                    |                                                                                 |
| 10-4.                    | (1) In a similar way as 10-3, change the power factor value of the second circuit.                                                                                                    |                                                                                 |
| [FP Set]                 | (2) Push the <i>I</i> /Phase key, and confirm the setting value.                                                                                                    |                                                                                 |
| 1.000                    | (3) 10-1 will be displayed.                                                                                                    |                                                                                 |
| [2]                      |                                                                                                    |                                                                                 |
| 11 Setup the             | Ior difference conversion (EMU4-LG1-MB only)                                                                                                    |                                                                                 |
| 11-1.                    | (1) In 11-1, push the ( ) or ( ) key , and move the cursor to the                                                                                                    | [DIF.CONV]: <b><u>Off</u>⇔On⇔</b>                                               |
| [Measure]<br>8 A Cut-off | "10 DIF.CONV".                                                                                                    | DIF CONV To calculate the amount of change from                                 |
| 9 SimpleMEA              | (2) Push the +/ Phase key.                                                                                                    | the lor difference converted value.                                             |
|                          | (3) 11-2 will be displayed.                                                                                                    |                                                                                 |
| 11-2.                    | (1) Push the (+) or (-) key, and select the lor difference converted value                                                                                                    |                                                                                 |
| [DIF.CONV]               | ([On]∕[Off])                                                                                                    |                                                                                 |
| Off                      | (2) Push the / Phase key, and confirm the setting value.                                                                                                    |                                                                                 |
|                          | (3) I ransition to the following screen by the setting DIF.CONV ([On] / [Off]).                                                                                                    |                                                                                 |
|                          | [OII] Setting $\rightarrow$ 10 11-3<br>[Off] setting $\rightarrow$ To 11-1                                                                                                    |                                                                                 |
| 1                        |                                                                                                    |                                                                                 |

| Screen                      |          | Operation                                                                                                    | Note                                                                                     |
|-----------------------------|----------|----------------------------------------------------------------------------------------------------|------------------------------------------------------------------------------------------|
| 11-3.                       | (1)      | Push the $\mathbf{A}$ $\mathbf{V}$ + - key, and change the lor difference converted                                   | High SENS mode                                                                           |
| [DIF.lor]                   |          | reference value.                                                                                                    | [DIF.101]: 0.00~100.0011A                                                                |
| 0.00 mA                     | (2)      | Push the <u>Phase</u> key, and commit the setting value.                                                              | Low SENS mode                                                                            |
| 12 Cotup the                |          | Converted (EMULA AXA only)                                                                                            | [DIF.Ior]: <b>0</b> ~1000mA                                                              |
| 12 Setup the                |          | In 12.1 much the A or V key and move the cursor to the                                                                |                                                                                          |
| [Measure]                   | (1)      | "11 AD CONV"                                                                                                    |                                                                                          |
| 9 SimpleMEA                 | (2)      | Push the +/Phase key.                                                                                                 |                                                                                          |
| 11 AD CONV.                 | (3)      | 12-2 will be displayed.                                                                                               |                                                                                          |
| 12-2.                       | (1)      | Push the $+$ or $-$ key, and select the AD converted([On]/[Off]).                                                     | [AD CONV.]∶Off⇔ <u>On</u> ⇔                                                              |
| [AD CONV.]                  | (2)      | Push the +/Phase key, and confirm the setting value.                                                                  | AD CONV The acting value is act in AD convert nor                                        |
|                             | (3)      | Transition to the following screen by the setting AD CONV. ([On]/[Off])                                               | CH.                                                                                      |
| [1]                         |          | [On] setting $\rightarrow$ To 12-3                                                                                    |                                                                                          |
| 12-3                        | (1)      | [Uff] setting $\rightarrow$ 10 12-6                                                                                   | [Range] : Current ⇔Voltage⇔                                                              |
| [Range]                     | (1)      | Push the $(-1/2)$ has been and confirm the setting value                                                              | [range]. ourrent o volage o                                                              |
| Current                     | (2)      | 12-4 will be displayed                                                                                                | [Moving average]:001~100( <u>001</u> )                                                   |
| [1]                         | (0)      | 12 - Will be displayed.                                                                                               | [lan], 22767 - 22767 ( <b>4005</b> )                                                     |
| 12-4.                       | (1)      | Push the $\mathbf{V} + \mathbf{E}$ key, and change the number of moving                                               | [0pp]:-32707~32707( <u>4095</u> )                                                        |
| [Moving<br>average]         |          | average.                                                                                                    | [Low]:-32767~32767( <u>0</u> )                                                           |
| 01 times                    | (2)      | Push the                                                                                                    | The 187 Allower as A as wA as to A as March 197 as West 197 as Million 116, as Million 1 |
| [1]                         | (3)      | 12-5 will be displayed.                                                                                               |                                                                                          |
| IZ-5.                       | (1)      | Push the $[A] [V] + [-]$ key, and change the upper limit, lower limit,                                                |                                                                                          |
| Upp.: 04095                 | (2)      | allu ullit.                                                                                                    |                                                                                          |
| Low.: 00000<br>Unit:Non [1] | (2)      | 12-6 will be displayed                                                                                                |                                                                                          |
| 12-6.                       | (1)      | Push the $+$ or $-$ key and select the AD converted([On] $\angle$ [Off])                                              |                                                                                          |
| [AD CONV.]                  | (2)      | Push the $\checkmark$ / Phase key and confirm the setting value                                                       |                                                                                          |
| On                          | (3)      | Transition to the following screen by the setting AD CONV. ([On]/[Off])                                               |                                                                                          |
| [2]                         |          | [On] setting $\rightarrow$ To 12-7                                                                                    |                                                                                          |
|                             |          | [Off] setting $\rightarrow$ To 12-10                                                                                  |                                                                                          |
| 12-7.                       | (1)      | Push the $+$ or $-$ key, and select the input range.                                                                  |                                                                                          |
| Current                     | (2)      | Push the [] Phase ] key, and confirm the setting value.                                                               |                                                                                          |
| [2]                         | (3)      | 12-8 will be displayed.                                                                                               |                                                                                          |
| 12-8.                       | (1)      | Push the $\mathbf{A} = \mathbf{A} + \mathbf{A}$ key and change the number of moving                                   |                                                                                          |
| [Moving                     | (1)      | average.                                                                                                    |                                                                                          |
| average]                    | (2)      | Push the +/Phase key, and confirm the setting value.                                                                  |                                                                                          |
| [2]                         | (3)      | 12-9 will be displayed.                                                                                               |                                                                                          |
| 1 <u>2-9.</u>               | (1)      | Push the $\mathbf{V} + \mathbf{P}$ key, and change the upper limit, lower limit,                                      |                                                                                          |
| Upp.: 04095                 | (-)      | and unit.                                                                                                    |                                                                                          |
| Low.: 00000                 | (2)      | Push the Ainplayed key, and confirm the setting value.                                                                |                                                                                          |
| 12-10                       | (3)      | Push the $\square$ or $\square$ key and select the AD converted/[On] $\angle$ [Off])                                  |                                                                                          |
| [AD CONV.]                  | (2)      | Push the A/Phase key and confirm the setting value                                                                    |                                                                                          |
| Ön                          | (3)      | Transition to the following screen by the setting AD CONV. $(IOn1/IOffI)$                                             |                                                                                          |
| [3]                         | (-,      | [On] setting $\rightarrow$ To 12-11                                                                                   |                                                                                          |
|                             |          | [Off] setting $\rightarrow$ To 12-14                                                                                  |                                                                                          |
| 12-11.                      | (1)      | Push the $[+]$ or $[-]$ key, and select the input range.                                                              |                                                                                          |
| Current                     | (2)      | Push the <u>I</u> Phase key, and confirm the setting value.                                                           |                                                                                          |
| [3]                         | (3)      | 12-12 will be displayed.                                                                                              |                                                                                          |
| 12-12.                      | (1)      | Push the $ \left[ \bullet \right] \left[ \bullet \right] \left[ \bullet \right] $ key and change the number of moving |                                                                                          |
| [Moving                     | $\Gamma$ | average.                                                                                                    |                                                                                          |
| average]                    | (2)      | Push the I Phase key, and confirm the setting value.                                                                  |                                                                                          |
| [3]                         | (3)      | 12-13 will be displayed.                                                                                              |                                                                                          |
| 12-13.                      | (1)      | Push the $\blacksquare$ $\blacksquare$ $\blacksquare$ $\blacksquare$ hey, and change the upper limit, lower limit,    |                                                                                          |
| [Scaling]<br>Upp.: 04095    | (-)      | and unit.                                                                                                    |                                                                                          |
| Low.: 00000                 | (2)      | Push the $\left(\frac{1}{2}\right)$ Phase key, and confirm the setting value.                                         |                                                                                          |
|                             | (3)      | 12-14 will be displayed.                                                                                              |                                                                                          |
|                             | (1)      | Push the $+$ or $-$ key, and select the AD converted ([On] / [Off]).                                                  |                                                                                          |
|                             | (2)      | Transition to the following screen by the setting $\Delta D CONV$ (IOn1 / IOff)                                       |                                                                                          |
| [41                         | (3)      | IOn setting $\rightarrow$ To 12-15                                                                                    |                                                                                          |
|                             |          | [Off] setting $\rightarrow$ To 12-1                                                                                   |                                                                                          |
| 12-15.                      | (1)      | Push the + or - key, and select the input range.                                                                      |                                                                                          |
| [Range]                     | (2)      | Push the <i>I</i> /Phase key, and confirm the setting value.                                                          |                                                                                          |
|                             | (3)      | 12-16 will be displayed.                                                                                              |                                                                                          |
|                             |          |                                                                                                    |                                                                                          |
| 12-16.                      | (1)      | Push the $ [A] [V] + [-] $ key, and change the number of moving                                                       |                                                                                          |
| average]                    | (2)      | average.<br>Push the A/Phase key and confirm the setting value                                                        |                                                                                          |
| [4]                         | (3)      | 12-17 will be displayed.                                                                                              |                                                                                          |
|                             | L. ~/    | · · · · · · · · · · · · · · · · · · ·                                                                                 |                                                                                          |

| Screen                                                                                                    | Operation                                                                                                    | Note                                                                                                    |
|----------------------------------------------------------------------------------------------------|----------------------------------------------------------------------------------------------------|----------------------------------------------------------------------------------------------------|
| 12-17.                                                                                                    | (1) Push the $\mathbf{A} \mathbf{V} + \mathbf{A}$ key, and change the scalling upper limit, lower                                                                                                    | [Upp]:-32767~32767( <b>4095</b> )                                                                                                    |
| [Scaling]                                                                                                    | limit and unit                                                                                                    | [Low]:-32767~32767( <b>0</b> )                                                                                                    |
| Upp.: 04095                                                                                                    | (2) Push the //Phase key and confirm the setting value                                                                                                    | $[Unit]$ : <b>Non</b> $\Leftrightarrow$ A $\Leftrightarrow$ mA $\Leftrightarrow$ kA $\Leftrightarrow$ V $\Leftrightarrow$ kV $\Leftrightarrow$ W $\Leftrightarrow$ kW $\Leftrightarrow$ MW $\Leftrightarrow$ Hz $\Leftrightarrow$ N $\Leftrightarrow$                    |
| Low.: 00000                                                                                                    | (2) 10 4 will be displayed                                                                                                    | kN⇔Pa⇔kPa⇔MPa⇔C⇔deg⇔%⇔                                                                                                    |
|                                                                                                    | (3) 12-1 will be displayed.                                                                                                    | 0                                                                                                    |
| 13 Setup the l                                                                                                    | umber Limit (EMU4-AX4 only)                                                                                                    |                                                                                                    |
| 13-1.                                                                                                    | (1) In 13-1, push the 🚺 or 💌 key, and move the cursor to the                                                                                                    | Num.LimitSet any limint .                                                                                                    |
| [Measure]                                                                                                    | "12 Num.Limit".                                                                                                    | *If the scaling value over the limit, Number Limit                                                                                                    |
| 10DIF.CONV.                                                                                                    | (2) Push the / Phase key                                                                                                    | countup.                                                                                                    |
|                                                                                                    | (2) 13 1 1  will be displayed                                                                                                    |                                                                                                    |
|                                                                                                    |                                                                                                    |                                                                                                    |
| 13.1 Setup the                                                                                                    | Limit A, Limit B, Limit C, and Limit D (EMU4-AX4 only)                                                                                                    |                                                                                                    |
| 13.1-1.                                                                                                    | <ol> <li>In 13.1-1, push the ▲ or ▼ key, and move the cursor to the</li> </ol>                                                                                                    | Limit B, Limit C, and Limit D is done in the same way                                                                                                    |
| [Num.Limit]                                                                                                    | "1 Limit A"                                                                                                    | as the setting of Limit A.                                                                                                    |
| 2 Limit B                                                                                                    | (2) Push the / Phase key.                                                                                                    |                                                                                                    |
| 3 Limit C 🔻                                                                                                    | (3) 13.1-2 will be displayed.                                                                                                    |                                                                                                    |
| 13.1-2.                                                                                                    | (1) Push the (1) (1) (1) (1) (1) (1) (1) (1) (1) (1)                                                                                                    | LimitSet any scalling value.                                                                                                    |
| [Limit A]                                                                                                    | (1) Push the [1]/Phase key                                                                                                    | You can configure the four different limits for                                                                                                    |
| 32767                                                                                                    | (2) Fusifilite $(4/7)$ Flase key.                                                                                                    | limit A, limit B, limit C, and limit D.                                                                                                    |
| [1]                                                                                                    | (3) 13.1-3 will be displayed.                                                                                                    |                                                                                                    |
|                                                                                                    |                                                                                                    | [Limit A]: Scaling Low ~ Scaling Upp                                                                                                    |
| 13.1-3.                                                                                                    | <ol> <li>Push the ▲ ▼ + − key, and change the set value.</li> </ol>                                                                                                    | *If scaling setting value is set "Scaling Low > Scaling                                                                                                    |
| [Limit A]                                                                                                    | (2) Push the +/Phase key.                                                                                                    | Upp", default setting is Scaling Upp.                                                                                                    |
| 32707                                                                                                    | (3) 13 1-4 will be displayed                                                                                                    |                                                                                                    |
| [2]                                                                                                    |                                                                                                    |                                                                                                    |
| 13.1-4                                                                                                    | (1) Push the A T + A key and change the set value                                                                                                    |                                                                                                    |
| [Limit A]                                                                                                    | (1) Fush the V F Key, and change the set value.                                                                                                    |                                                                                                    |
| 32767                                                                                                    | (2) Push the Arrange Key.                                                                                                    |                                                                                                    |
|                                                                                                    | (3) 13.1-5 will be displayed.                                                                                                    |                                                                                                    |
| [3]                                                                                                    |                                                                                                    |                                                                                                    |
| 13.1-5                                                                                                    | (1) Push the ( ) (+) (-) key, and change the set value.                                                                                                    |                                                                                                    |
| [Limit A]                                                                                                    | (2) Push the / Phase key                                                                                                    |                                                                                                    |
| 32767                                                                                                    | (3) 13 1-1  will be displayed                                                                                                    |                                                                                                    |
| [4]                                                                                                    | (0) 10.1-1 will be displayed.                                                                                                    |                                                                                                    |
|                                                                                                    | we alter have been to the second and a second                                                                                                    |                                                                                                    |
| 13.2 Setup the                                                                                                    | multiplying factor (EM04-AX4 only)                                                                                                    |                                                                                                    |
| 13.2-1.                                                                                                    | (1) In 13.2-1, push the  or  key, and move the cursor to the                                                                                                    |                                                                                                    |
| [Num.Limit]                                                                                                    | "5 Factor".                                                                                                    |                                                                                                    |
| 4 Limit D                                                                                                    | (2) Push the +/Phase key.                                                                                                    |                                                                                                    |
| 5 Factor                                                                                                    | (3) 13.2-2 will be displayed.                                                                                                    |                                                                                                    |
| 13.2-2.                                                                                                    | (1) Push the $(+)$ or $(-)$ key, and select the multiplying factor displayed.                                                                                                    | [Factor]: x1⇔x10⇔x100⇔x1000⇔                                                                                                    |
| [Factor]                                                                                                    | (2) Push the $1/Phase key$                                                                                                    | · · -                                                                                                    |
| <u>x1</u>                                                                                                    |                                                                                                    |                                                                                                    |
|                                                                                                    | (2) $f(x) = \frac{1}{2} \int \frac{1}{2} \frac{1}{2}$ | FactorSet up the multiplying factor displayed of                                                                                                    |
| [] [1]                                                                                                    | (3) 13.2-3 will be displayed.                                                                                                    | FactorSet up the multiplying factor displayed of<br>Number Limit.                                                                                                    |
| [1]                                                                                                    | (3) 13.2-3 will be displayed.                                                                                                    | FactorSet up the multiplying factor displayed of<br>Number Limit.                                                                                                    |
| [1]<br>13.2-3.                                                                                                    | <ul> <li>(2) Fush the (*/Finase) key.</li> <li>(3) 13.2-3 will be displayed.</li> <li>(1) Push the (+) or (-) key, and select the multiplying factor displayed.</li> </ul>                                                                                                    | FactorSet up the multiplying factor displayed of<br>Number Limit.                                                                                                    |
| [1]<br>13.2-3.<br>[Factor]                                                                                                    | <ul> <li>(2) Push the  (+) or  (-) key, and select the multiplying factor displayed.</li> <li>(2) Push the  (+) or  (-) key.</li> </ul>                                                                                                    | FactorSet up the multiplying factor displayed of Number Limit.                                                                                                    |
| [1]<br>13.2-3.<br>[Factor]                                                                                                    | <ul> <li>(2) Push the  (-) Push the  (-) key, and select the multiplying factor displayed.</li> <li>(1) Push the  (-) key, and select the multiplying factor displayed.</li> <li>(2) Push the  (-) Push the  (-) Pus</li></ul>                                                                                                    | FactorSet up the multiplying factor displayed of Number Limit.                                                                                                    |
| [1]<br>13.2-3.<br>[Factor]                                                                                                    | <ul> <li>(2) Push the  (-) Push the  (-) key, and select the multiplying factor displayed.</li> <li>(1) Push the  (-) key, and select the multiplying factor displayed.</li> <li>(2) Push the  (-) Phase key.</li> <li>(3) 13.2-4 will be displayed.</li> </ul>                                                                                                    | FactorSet up the multiplying factor displayed of Number Limit.                                                                                                    |
| [1]<br>13.2-3.<br>[Factor]<br>[2]<br>13.2-4                                                                                                    | <ul> <li>(2) Push the  (+) or  (-) key, and select the multiplying factor displayed.</li> <li>(3) 13.2-3 will be displayed.</li> <li>(4) Push the  (+) or  (-) key, and select the multiplying factor displayed.</li> <li>(1) Push the  (+) or  (-) key and select the multiplying factor displayed.</li> </ul>                                                                                                    | FactorSet up the multiplying factor displayed of Number Limit.                                                                                                    |
| [1]<br>13.2-3.<br>[Factor]<br>[2]<br>13.2-4<br>[Factor]                                                                                                    | <ul> <li>(2) Push the  (-/ Phase) key.</li> <li>(3) 13.2-3 will be displayed.</li> <li>(1) Push the  (-/ Phase) key.</li> <li>(2) Push the  (-/ Phase) key.</li> <li>(3) 13.2-4 will be displayed.</li> <li>(1) Push the  (+) or  (-) key, and select the multiplying factor displayed.</li> <li>(2) Push the  (-/ Phase) key.</li> </ul>                                                                                                    | FactorSet up the multiplying factor displayed of Number Limit.                                                                                                    |
| [1]<br>13.2-3.<br>[Factor]<br>[2]<br>13.2-4<br>[Factor]<br>[Factor]<br>[5]                                                                                                    | <ul> <li>(2) Push the  (-/ Phase) key.</li> <li>(3) 13.2-3 will be displayed.</li> <li>(1) Push the  (-/ Phase) key.</li> <li>(2) Push the  (-/ Phase) key.</li> <li>(3) 13.2-4 will be displayed.</li> <li>(1) Push the  (+) or  (-) key, and select the multiplying factor displayed.</li> <li>(2) Push the  (-/ Phase) key.</li> <li>(3) Push the  (-/ Phase) key.</li> </ul>                                                                                                    | FactorSet up the multiplying factor displayed of Number Limit.                                                                                                    |
| [1]<br>13.2-3.<br>[Factor]<br>13.2-4<br>[Factor]<br>13.2-4<br>[Factor]<br>13.2-4<br>[Factor]                                                                                                    | <ul> <li>(2) Push the  (-/ Phase) key.</li> <li>(3) 13.2-3 will be displayed.</li> <li>(1) Push the  (-/ Phase) key.</li> <li>(2) Push the  (-/ Phase) key.</li> <li>(3) 13.2-4 will be displayed.</li> <li>(1) Push the  (-/ Phase) key.</li> <li>(2) Push the  (-/ Phase) key.</li> <li>(3) 13.2-5 will be displayed.</li> </ul>                                                                                                    | FactorSet up the multiplying factor displayed of Number Limit.                                                                                                    |
| [1]<br>13.2-3.<br>[Factor]<br>13.2-4<br>[Factor]<br>13.2-4<br>[Factor]<br>13.2-4<br>[Factor]<br>13.2-4<br>[Factor]<br>13.2-4<br>[Factor]<br>13.2-4<br>[Factor]<br>13.2-3<br>[Factor]<br>13.2-3<br>[Factor]<br>[Factor]                                             | <ul> <li>(2) Push the  (-/ Phase) key.</li> <li>(3) 13.2-3 will be displayed.</li> <li>(1) Push the  (-/ Phase) key.</li> <li>(2) Push the  (-/ Phase) key.</li> <li>(3) 13.2-4 will be displayed.</li> <li>(1) Push the  (+) or  (-) key, and select the multiplying factor displayed.</li> <li>(2) Push the  (-/ Phase) key.</li> <li>(3) 13.2-5 will be displayed.</li> </ul>                                                                                                    | FactorSet up the multiplying factor displayed of Number Limit.                                                                                                    |
| [1]<br>13.2-3.<br>[Factor]<br>13.2-4<br>[Factor]<br>13.2-5<br>[75]<br>13.2-5                                                                                                    | <ul> <li>(2) Push the  (-/ Phase) key.</li> <li>(3) 13.2-3 will be displayed.</li> <li>(1) Push the  (-/ Phase) key.</li> <li>(2) Push the  (-/ Phase) key.</li> <li>(3) 13.2-4 will be displayed.</li> <li>(1) Push the  (-/ Phase) key.</li> <li>(2) Push the  (-/ Phase) key.</li> <li>(3) 13.2-5 will be displayed.</li> <li>(1) Push the  (-/ Phase) key.</li> <li>(3) 13.2-5 will be displayed.</li> <li>(1) Push the  (-/ Phase) key.</li> <li>(3) 13.2-5 will be displayed.</li> </ul>                                                                                                    | FactorSet up the multiplying factor displayed of Number Limit.                                                                                                    |
| [1]<br>13.2-3.<br>[Factor]<br>13.2-4<br>[Factor]<br>13.2-5<br>[Factor]<br>13.2-5<br>[Factor]                                                                                                    | <ul> <li>(2) Push the  (-/ Phase) key.</li> <li>(3) 13.2-3 will be displayed.</li> <li>(1) Push the  (-/ Phase) key.</li> <li>(2) Push the  (-/ Phase) key.</li> <li>(3) 13.2-4 will be displayed.</li> <li>(1) Push the  (-/ Phase) key.</li> <li>(2) Push the  (-/ Phase) key.</li> <li>(3) 13.2-5 will be displayed.</li> <li>(1) Push the  (-/ Phase) key.</li> <li>(2) Push the  (-/ Phase) key.</li> <li>(3) 13.2-5 will be displayed.</li> </ul>                                                                                                    | FactorSet up the multiplying factor displayed of Number Limit.                                                                                                    |
| [1]<br>13.2-3.<br>[Factor]<br>[2]<br>13.2-4<br>[Factor]<br>[5]<br>13.2-5<br>[Factor]<br>[7]<br>13.2-5<br>[Factor]<br>[7]<br>13.2-5                                                                                                    | <ul> <li>(2) Push the  (-/ Phase) key.</li> <li>(3) 13.2-3 will be displayed.</li> <li>(1) Push the  (-/ Phase) key.</li> <li>(2) Push the  (-/ Phase) key.</li> <li>(3) 13.2-4 will be displayed.</li> <li>(1) Push the  (-/ Phase) key.</li> <li>(3) 13.2-5 will be displayed.</li> <li>(1) Push the  (-/ Phase) key.</li> <li>(3) 13.2-5 will be displayed.</li> <li>(1) Push the  (-/ Phase) key.</li> <li>(3) 13.2-1 will be displayed.</li> </ul>                                                                                                    | FactorSet up the multiplying factor displayed of Number Limit.                                                                                                    |
| [1]<br>13.2-3.<br>[Factor]<br>[Factor]<br>13.2-4<br>[Factor]<br>[Factor]<br>[Factor]<br>[Factor]<br>[Factor]<br>[Factor]<br>[Factor]<br>[4]                                                                                                    | <ul> <li>(2) Push the  (-/ Phase) key.</li> <li>(3) 13.2-3 will be displayed.</li> <li>(1) Push the  (-/ Phase) key.</li> <li>(2) Push the  (-/ Phase) key.</li> <li>(3) 13.2-4 will be displayed.</li> <li>(1) Push the  (-/ Phase) key.</li> <li>(2) Push the  (-/ Phase) key.</li> <li>(3) 13.2-5 will be displayed.</li> <li>(1) Push the  (-/ Phase) key.</li> <li>(3) 13.2-5 will be displayed.</li> <li>(1) Push the  (-/ Phase) key.</li> <li>(3) 13.2-1 will be displayed.</li> </ul>                                                                                                    | FactorSet up the multiplying factor displayed of Number Limit.                                                                                                    |
| [1]<br>13.2-3.<br>[Factor]<br>X1<br>[2]<br>13.2-4<br>[Factor]<br>X1<br>[3]<br>13.2-5<br>[Factor]<br>X1<br>[4]<br>14 Save the se                                                                                                    | <ul> <li>(2) Push the  (-/ Phase) key.</li> <li>(3) 13.2-3 will be displayed.</li> <li>(1) Push the  (-/ Phase) key.</li> <li>(2) Push the  (-/ Phase) key.</li> <li>(3) 13.2-4 will be displayed.</li> <li>(1) Push the  (-/ Phase) key.</li> <li>(2) Push the  (-/ Phase) key.</li> <li>(3) 13.2-5 will be displayed.</li> <li>(1) Push the  (-/ Phase) key.</li> <li>(3) 13.2-5 will be displayed.</li> <li>(1) Push the  (-/ Phase) key.</li> <li>(3) 13.2-1 will be displayed.</li> </ul>                                                                                                    | FactorSet up the multiplying factor displayed of Number Limit.                                                                                                    |
| [1]<br>13.2-3.<br>[Factor]<br>x1<br>[2]<br>13.2-4<br>[Factor]<br>x1<br>[3]<br>13.2-5<br>[Factor]<br>x1<br>[4]<br>14 Save the se<br>14-1.                                                                                                    | <ul> <li>(2) Push the  (-/ Phase) key.</li> <li>(3) 13.2-3 will be displayed.</li> <li>(1) Push the  (-/ Phase) key.</li> <li>(2) Push the  (-/ Phase) key.</li> <li>(3) 13.2-4 will be displayed.</li> <li>(1) Push the  (-/ Phase) key.</li> <li>(2) Push the  (-/ Phase) key.</li> <li>(3) 13.2-5 will be displayed.</li> <li>(1) Push the  (-/ Phase) key.</li> <li>(3) 13.2-5 will be displayed.</li> <li>(1) Push the  (-/ Phase) key.</li> <li>(2) Push the  (-/ Phase) key.</li> <li>(3) 13.2-1 will be displayed.</li> <li>(4) After setting all of the items, and push the  (Setup) key.</li> </ul>                                                                                                    | FactorSet up the multiplying factor displayed of Number Limit.                                                                                                    |
| [1]<br>13.2-3.<br>[Factor]<br>13.2-4<br>[Factor]<br>13.2-5<br>[Factor]<br>13.2-5<br>[Factor]<br>13.2-5<br>[Factor]<br>14.1<br>[Quit Setup]                                                                                                    | <ul> <li>(2) Push the  (-/ Phase) key.</li> <li>(3) 13.2-3 will be displayed.</li> <li>(1) Push the  (-/ Phase) key.</li> <li>(2) Push the  (-/ Phase) key.</li> <li>(3) 13.2-4 will be displayed.</li> <li>(1) Push the  (+ or  (-) key, and select the multiplying factor displayed.</li> <li>(2) Push the  (-/ Phase) key.</li> <li>(3) 13.2-5 will be displayed.</li> <li>(1) Push the  (+ or  (-) key, and select the multiplying factor displayed.</li> <li>(2) Push the  (+ or  (-) key, and select the multiplying factor displayed.</li> <li>(3) 13.2-5 will be displayed.</li> <li>(4) Push the  (+ or  (-) key, and select the multiplying factor displayed.</li> <li>(2) Push the  (+ or  (-) key, and select the multiplying factor displayed.</li> <li>(3) 13.2-1 will be displayed.</li> <li>(4) After setting all of the items, and push the  (Setup) key.</li> </ul>                                                                                                    | FactorSet up the multiplying factor displayed of<br>Number Limit. 1 Save → Save settings and return to<br>the operation mode.                                                                                                    |
| [1]<br>13.2-3.<br>[Factor]<br>13.2-4<br>[Factor]<br>13.2-5<br>[Factor]<br>13.2-5<br>[Factor]<br>13.2-5<br>[Factor]<br>14.1.<br>Quit Setup<br>1 Save                                                                                                    | <ul> <li>(2) Push the  (-/ Phase) key.</li> <li>(3) 13.2-3 will be displayed.</li> <li>(1) Push the  (+) or  (-) key, and select the multiplying factor displayed.</li> <li>(2) Push the  (+) or  (-) key, and select the multiplying factor displayed.</li> <li>(3) 13.2-4 will be displayed.</li> <li>(4) Push the  (+) or  (-) key, and select the multiplying factor displayed.</li> <li>(5) Push the  (+) or  (-) key, and select the multiplying factor displayed.</li> <li>(6) Push the  (+) or  (-) key, and select the multiplying factor displayed.</li> <li>(7) Push the  (+) or  (-) key, and select the multiplying factor displayed.</li> <li>(8) 13.2-5 will be displayed.</li> <li>(9) Push the  (+) or  (-) key, and select the multiplying factor displayed.</li> <li>(1) Push the  (+) or  (-) key, and select the multiplying factor displayed.</li> <li>(2) Push the  (+) or  (-) key, and select the multiplying factor displayed.</li> <li>(3) 13.2-1 will be displayed.</li> <li>(4) After setting all of the items, and push the  (Setup) key.</li> <li>(2) 14-1 will be displayed.</li> </ul>                                                                                                    | FactorSet up the multiplying factor displayed of<br>Number Limit.<br>1 Save → Save settings and return to<br>the operation mode.<br>2 Not Save → Discard the changes and                                                                                                 |
| [1]<br>13.2-3.<br>[Factor]<br>13.2-4<br>[Factor]<br>13.2-5<br>[Factor]<br>13.2-5<br>[Factor]<br>14.1<br>[Autor]<br>15.2-6<br>[Autor]<br>15.2-5<br>[Factor]<br>15.2-5<br>[Factor]<br>15.2-5<br>[F | <ul> <li>(2) Push the  (-/ Phase) key.</li> <li>(3) 13.2-3 will be displayed.</li> <li>(1) Push the  (+) or  (-) key, and select the multiplying factor displayed.</li> <li>(2) Push the  (+) or  (-) key, and select the multiplying factor displayed.</li> <li>(3) 13.2-4 will be displayed.</li> <li>(4) Push the  (+) or  (-) key, and select the multiplying factor displayed.</li> <li>(5) Push the  (+) or  (-) key, and select the multiplying factor displayed.</li> <li>(6) Push the  (+) or  (-) key, and select the multiplying factor displayed.</li> <li>(7) Push the  (+) or  (-) key, and select the multiplying factor displayed.</li> <li>(8) 13.2-5 will be displayed.</li> <li>(9) Push the  (+) or  (-) key, and select the multiplying factor displayed.</li> <li>(1) Push the  (+) or  (-) key, and select the multiplying factor displayed.</li> <li>(2) Push the  (+) or  (-) key, and select the multiplying factor displayed.</li> <li>(3) 13.2-1 will be displayed.</li> <li>(4) After setting all of the items, and push the  (Setup) key.</li> <li>(2) 14-1 will be displayed.</li> <li>(3) When save the settings, push the  (A) or  (V) key, move the cursor to  (V) key, move the cursor to  (V) key.</li> </ul>                                                                                                    | FactorSet up the multiplying factor displayed of<br>Number Limit.<br>1 Save → Save settings and return to<br>the operation mode.<br>2 Not Save → Discard the changes and<br>return to the operation mode.                                                                |
| [1]<br>13.2-3.<br>[Factor]<br>x1<br>[2]<br>13.2-4<br>[Factor]<br>x1<br>[3]<br>13.2-5<br>[Factor]<br>x1<br>[4]<br><b>14 Save the se</b><br>14-1.<br>Quit Setup<br>1 Save<br>2 Not Save<br>3 Cancel                                                                                                    | <ul> <li>(2) Push the  (-/ Phase) key.</li> <li>(3) 13.2-3 will be displayed.</li> <li>(1) Push the  (+) or  (-) key, and select the multiplying factor displayed.</li> <li>(2) Push the  (+) or  (-) key, and select the multiplying factor displayed.</li> <li>(3) 13.2-4 will be displayed.</li> <li>(4) Push the  (+) or  (-) key, and select the multiplying factor displayed.</li> <li>(2) Push the  (+) or  (-) key, and select the multiplying factor displayed.</li> <li>(3) 13.2-5 will be displayed.</li> <li>(4) Push the  (+) or  (-) key, and select the multiplying factor displayed.</li> <li>(2) Push the  (+) or  (-) key, and select the multiplying factor displayed.</li> <li>(3) 13.2-5 will be displayed.</li> <li>(4) Push the  (+) or  (-) key, and push the  (Setup) key.</li> <li>(3) 13.2-1 will be displayed.</li> <li>(4) After setting all of the items, and push the  (Setup) key.</li> <li>(2) 14-1 will be displayed.</li> <li>(3) When save the settings, push the  (A) or  (V) key, move the cursor to the "1 Save", and push the  (-) Phase key.</li> </ul>                                                                                                    | FactorSet up the multiplying factor displayed of<br>Number Limit.<br>1 Save → Save settings and return to<br>the operation mode.<br>2 Not Save → Discard the changes and<br>return to the operation mode.<br>3 Cancel → Continue the setup.                              |
| [1]<br>13.2-3.<br>[Factor]<br>[Factor]<br>[Factor]<br>13.2-4<br>[Factor]<br>13.2-5<br>[Factor]<br>13.2-5<br>[Factor]<br>14.1.<br>Quit Setup<br>14-1.<br>Quit Setup<br>1 Save<br>2 Not Save<br>3 Cancel<br>14-2.                                                                                                    | <ul> <li>(2) Push the  (-/ Phase) key.</li> <li>(3) 13.2-3 will be displayed.</li> <li>(1) Push the  (+) or  (-) key, and select the multiplying factor displayed.</li> <li>(2) Push the  (+) or  (-) key, and select the multiplying factor displayed.</li> <li>(3) 13.2-4 will be displayed.</li> <li>(4) Push the  (+) or  (-) key, and select the multiplying factor displayed.</li> <li>(2) Push the  (+) or  (-) key, and select the multiplying factor displayed.</li> <li>(3) 13.2-5 will be displayed.</li> <li>(4) Push the  (+) or  (-) key, and select the multiplying factor displayed.</li> <li>(5) Push the  (+) or  (-) key, and select the multiplying factor displayed.</li> <li>(6) Push the  (+) or  (-) key, and select the multiplying factor displayed.</li> <li>(7) Push the  (+) or  (-) key, and select the multiplying factor displayed.</li> <li>(8) Push the  (+) Phase  (-) key.</li> <li>(9) 13.2-1 will be displayed.</li> <li>(10) After setting all of the items, and push the  (Setup) key.</li> <li>(2) 14-1 will be displayed.</li> <li>(3) When save the settings, push the  (-) or  (-) key, move the cursor to the "1 Save", and push the  (-) Phase  key.</li> <li>(4) After completing the settings saving, 14-2 will be displayed.</li> </ul>                                                                                                    | <ul> <li>FactorSet up the multiplying factor displayed of Number Limit.</li> <li>1 Save → Save settings and return to the operation mode.</li> <li>2 Not Save → Discard the changes and return to the operation mode.</li> <li>3 Cancel → Continue the setup.</li> </ul> |
| [1]<br>13.2-3.<br>[Factor]<br>13.2-4<br>[Factor]<br>13.2-5<br>[Factor]<br>13.2-5<br>[Factor]<br>13.2-5<br>[Factor]<br>13.2-5<br>[Factor]<br>14-1.<br>Quit Setup<br>14-1.<br>Quit Setup<br>14-2.<br>Completed                                                                                                    | <ul> <li>(2) Push the  (-/ Phase) key.</li> <li>(3) 13.2-3 will be displayed.</li> <li>(1) Push the  (+) or  (-) key, and select the multiplying factor displayed.</li> <li>(2) Push the  (+) or  (-) key, and select the multiplying factor displayed.</li> <li>(3) 13.2-4 will be displayed.</li> <li>(1) Push the  (+) or  (-) key, and select the multiplying factor displayed.</li> <li>(2) Push the  (+) or  (-) key, and select the multiplying factor displayed.</li> <li>(3) 13.2-5 will be displayed.</li> <li>(1) Push the  (+) or  (-) key, and select the multiplying factor displayed.</li> <li>(2) Push the  (+) or  (-) key, and select the multiplying factor displayed.</li> <li>(2) Push the  (+) or  (-) key, and select the multiplying factor displayed.</li> <li>(3) 13.2-1 will be displayed.</li> <li>(4) After setting all of the items, and push the  (setup) key.</li> <li>(2) 14-1 will be displayed.</li> <li>(3) When save the settings, push the  (-) or  key, move the cursor to the "1 Save", and push the  (-) Phase key.</li> <li>(4) After completing the settings saving, 14-2 will be displayed. Push the  (-) Phase key.</li> </ul>                                                                                                    | <ul> <li>FactorSet up the multiplying factor displayed of Number Limit.</li> <li>1 Save → Save settings and return to the operation mode.</li> <li>2 Not Save → Discard the changes and return to the operation mode.</li> <li>3 Cancel → Continue the setup.</li> </ul> |
| [1]<br>13.2-3.<br>[Factor]<br>13.2-4<br>[Factor]<br>13.2-5<br>[Factor]<br>13.2-5<br>[Factor]<br>13.2-5<br>[Factor]<br>14.1.<br>Quit Setup<br>14-1.<br>Quit Setup<br>14-2.<br>Completed                                                                                                    | <ul> <li>(2) Push the  (-/ Phase) key.</li> <li>(3) 13.2-3 will be displayed.</li> <li>(1) Push the  (-/ Phase) key.</li> <li>(2) Push the  (-/ Phase) key.</li> <li>(3) 13.2-4 will be displayed.</li> <li>(1) Push the  (-/ Phase) key.</li> <li>(2) Push the  (-/ Phase) key.</li> <li>(3) 13.2-5 will be displayed.</li> <li>(1) Push the  (-/ Phase) key.</li> <li>(3) 13.2-5 will be displayed.</li> <li>(1) Push the  (-/ Phase) key.</li> <li>(3) 13.2-5 will be displayed.</li> <li>(2) Push the  (-/ Phase) key.</li> <li>(3) 13.2-1 will be displayed.</li> <li>(4) After setting all of the items, and push the  (Setup) key.</li> <li>(2) 14-1 will be displayed.</li> <li>(3) When save the settings, push the  (-/ Phase) key.</li> <li>(4) After completing the settings saving, 14-2 will be displayed.</li> <li>(5) Return to the operation mode.</li> </ul>                                                                                                    | <ul> <li>FactorSet up the multiplying factor displayed of Number Limit.</li> <li>1 Save → Save settings and return to the operation mode.</li> <li>2 Not Save → Discard the changes and return to the operation mode.</li> <li>3 Cancel → Continue the setup.</li> </ul> |
| [1]<br>13.2-3.<br>[Factor]<br>13.2-4<br>[Factor]<br>13.2-5<br>[Factor]<br>13.2-5<br>[Factor]<br>13.2-5<br>[Factor]<br>14.1.<br>Quit Setup<br>14-1.<br>Quit Setup<br>2 Not Save<br>3 Cancel<br>14-2.<br>Completed                                                                                                    | <ul> <li>(2) Push the  (-/ Phase) key.</li> <li>(3) 13.2-3 will be displayed.</li> <li>(1) Push the  (-/ Phase) key.</li> <li>(2) Push the  (-/ Phase) key.</li> <li>(3) 13.2-4 will be displayed.</li> <li>(1) Push the  (-/ Phase) key.</li> <li>(2) Push the  (-/ Phase) key.</li> <li>(3) 13.2-5 will be displayed.</li> <li>(1) Push the  (-/ Phase) key.</li> <li>(3) 13.2-5 will be displayed.</li> <li>(1) Push the  (-/ Phase) key.</li> <li>(2) Push the  (-/ Phase) key.</li> <li>(3) 13.2-1 will be displayed.</li> <li>(4) Push the  (-/ Phase) key.</li> <li>(5) Return to the operation mode.</li> </ul>                                                                                                    | <ul> <li>FactorSet up the multiplying factor displayed of Number Limit.</li> <li>1 Save → Save settings and return to the operation mode.</li> <li>2 Not Save → Discard the changes and return to the operation mode.</li> <li>3 Cancel → Continue the setup.</li> </ul> |
| [1]<br>13.2-3.<br>[Factor]<br>13.2-4<br>[Factor]<br>13.2-5<br>[Factor]<br>13.2-5<br>[Factor]<br>14.1.<br>Quit Setup<br>14-1.<br>Quit Setup<br>14-2.<br>Completed<br>[K]                                                                                                    | <ul> <li>(2) Push the  (-/ Phase) key.</li> <li>(3) 13.2-3 will be displayed.</li> <li>(1) Push the  (-/ Phase) key.</li> <li>(3) 13.2-4 will be displayed.</li> <li>(2) Push the  (-/ Phase) key.</li> <li>(3) 13.2-4 will be displayed.</li> <li>(1) Push the  (-/ Phase) key.</li> <li>(3) 13.2-5 will be displayed.</li> <li>(2) Push the  (-/ Phase) key.</li> <li>(3) 13.2-5 will be displayed.</li> <li>(1) Push the  (-/ Phase) key.</li> <li>(3) 13.2-5 will be displayed.</li> <li>(1) Push the  (-/ Phase) key.</li> <li>(2) Push the  (-/ Phase) key.</li> <li>(3) 13.2-1 will be displayed.</li> <li>(4) After setting all of the items, and push the  Setup key.</li> <li>(5) Return to the operation mode.</li> </ul>                                                                                                    | <ul> <li>FactorSet up the multiplying factor displayed of Number Limit.</li> <li>1 Save → Save settings and return to the operation mode.</li> <li>2 Not Save → Discard the changes and return to the operation mode.</li> <li>3 Cancel → Continue the setup.</li> </ul> |

the display unit is set to slave.)

\*If you change a settings, please push the <u>IPhase</u> key and be sure to determine changes. If without determine, the changes will be discarded. \*The underline means the default of setting. After you have been set, even if a power failure occurs does not disappear setting. \*If you want to set the other circuit, push the <u>Circuit</u> key on the "Setup" screen (1-1), select the circuit, make the setting. \*Same voltage system is same setting in wire system, primary voltage, 2 circuits Measuring existence, Simple measurement.

# 7.2.2 Input/Output setup-the settings for the external Input/Output. EMU4-LG1-MB is not set.

| Screen           | Operation                                                    | Note |
|------------------|--------------------------------------------------------------|------|
| 1 Transit to the | e Setup mode                                                 |      |
| 1-1.             | (1) Push the Setup key in operation mode.                    |      |
| [Setup]          | (2) 1-1 will be displayed.                                   |      |
| <b>2</b> I/O     | (1) Push the 🚺 or 🔽 key, and move the cursor to the "2 I/O". |      |
| 3 COM.           | Push the 🚽 Phase key.                                        |      |
|                  | (2) 2-1 will be displayed.                                   |      |

| Screen          | <i>(</i>          | Operation                                                                                                    | Note                                                |
|-----------------|-------------------|----------------------------------------------------------------------------------------------------|-----------------------------------------------------|
| 2 Setup input   | (EMU4-            | -HM1-MB, EMU4-PX4)                                                                                                    |                                                     |
| 2-1.            | (1) In 2          | 2-1, Push the 🚺 or 💌 key, and move the cursor to the "1 Input".                                                                                                    |                                                     |
| [I/O]           | (2) Pu            | ish the 🚽 Phase key.                                                                                                    |                                                     |
| 2 OP.Time       | (3) 2-2           | 2 will be displayed.                                                                                                    |                                                     |
| 3 Output 🔻      |                   |                                                                                                    |                                                     |
| 2-2.            | (1) Pu            | sh the + or - key, and select the input method                                                                                                    | <emu4-hm1-mb></emu4-hm1-mb>                         |
| [Input]         | (Nc               | on/ Contact /Pulse)                                                                                                    | [Input]: <b>Non</b> ⇔Contact⇔Pulse⇔                 |
| Non             | (2) Pu            | ish the []/Phase key                                                                                                    | <emu4-px4></emu4-px4>                               |
| [1]             | (2) Tro           | analtion to the following across by the model and setting input method                                                                                                    | [Input]∶ <b>Pulse</b> ⇔Contact⇔Non⇔                 |
| ↓ <u>(1)</u>    |                   |                                                                                                    |                                                     |
| EMI 14-PX4 only | [INC              | Model EMUA HM1 MP To 2.1                                                                                                    | [CONV.Rate]:0.001~10000( <u>1.000</u> )             |
| Linoquiry       |                   | Model EMU4 DV4 To 2.5                                                                                                    | 2.2                                                 |
|                 | (D)               | Model: EMU4-PX4 $\rightarrow$ 10 2-5                                                                                                    | [Unit]: <u>Non</u> ⇔Wh⇔kWh⇔MWh⇔J⇔m²⇔m³⇔L⇔           |
|                 | [PL               | Disc Setting $\rightarrow$ 10 2-3                                                                                                    | kL⇔sec⇔min⇔hour⇔ll⇔台⇔g⇔kg⇔t⇔                        |
| 2_3             |                   | setting $\rightarrow$ 10 2-4                                                                                                    | ¥⇔⊅⇔                                                |
| [CONV Rate]     |                   |                                                                                                    | [ResetMode] · Auto⇔Hold⇔                            |
| 1.000           | (2) Du            | u unit.                                                                                                    | [resetments]. <u>Plate</u> a field a                |
| [Unit]          | (2) Fu<br>(2) Tro | shi the the following across by the model                                                                                                    | AutoContact input state is reset automaticaly when  |
|                 |                   |                                                                                                    | contact input is less.                              |
| EMI I4-PX4 only | IVIO              | $del: EMU4-FIMII-IMB \rightarrow 102-1$                                                                                                    |                                                     |
| ENIO4-1 X4 Only | IVIO              | $del:EMU4-PX4 \rightarrow 102-5$                                                                                                    | HoldContact input state is noid until contact input |
| 0.4             | <i></i> –         |                                                                                                    | (For information about how to release of the        |
| Z-4.            | (1) Pu            | ish the $(+)$ or $(-)$ key, and select thereset mode.                                                                                                    | contact input, please refer to the instruction      |
| Auto            | (2) Pu            | ish the Alphase key.                                                                                                    | manual (Detailed edition))                          |
|                 | (3) Tra           | ansition to the following screen by the model.                                                                                                    |                                                     |
|                 | Мо                | del: EMU4-HM1-MB $\rightarrow$ To 2-1                                                                                                    |                                                     |
| T               | Мо                | del: EMU4-PX4 $\rightarrow$ To 2-5                                                                                                    |                                                     |
| EIVIO4-PX4 Only |                   |                                                                                                    |                                                     |
| 2-5.            | (1) Pu            | ish the $(+)$ or $(-)$ key, and select the input method.                                                                                                    |                                                     |
| [Input]         | (No               | on/ Contact /Pulse)                                                                                                    |                                                     |
| NOT             | (2) Pu            | ish the Alphase key.                                                                                                    |                                                     |
| [2]             | (3) Tra           | ansition to the following screen by the setting input method.                                                                                                    |                                                     |
|                 | [No               | on] setting $\rightarrow$ To 2-8                                                                                                    |                                                     |
|                 | [Pu               | ulse] setting $\rightarrow$ To 2-6                                                                                                    |                                                     |
| 0.0             |                   | $\frac{1}{2} = \frac{1}{2} = \frac{1}$ |                                                     |
| 2-6.            | (1) Pu            | ish the $ [ ] [ ] [ + ] [ - ] ]$ key, and change the "CONV.Rate" value                                                                                                    |                                                     |
| [CONV.Rate]     | and               | d unit.                                                                                                    |                                                     |
| [Unit]          | (2) Pu            | ish the $\boxed{-4/Phase}$ key, and confirm the setting value.                                                                                                    |                                                     |
| Non [2]         | (3) 2-8           | 3 will be displayed.                                                                                                    |                                                     |
| 2-7.            | (1) Pu            | sh the (+) or (-) key, and select thereset mode.                                                                                                    |                                                     |
| [ResetMode]     | (2) Pu            | ish the +/ Phase key.                                                                                                    |                                                     |
| Auto            | (3) 2-8           | 3 will be displayed.                                                                                                    |                                                     |
| [2]             |                   |                                                                                                    |                                                     |
| 2-8             | (1) Du            | sh the $\square$ or $\square$ key, and select the input method                                                                                                    |                                                     |
| [Input]         | (I) I U<br>(No    | on/ Contact /Pulse)                                                                                                    |                                                     |
| Non             | (2) Pu            | ish the A/Phase key                                                                                                    |                                                     |
| [3]             | (2) Tro           | analtien to the following across by the patting input method                                                                                                    |                                                     |
| [0]             |                   | 2 $1$ $3$ $1$ $1$ $1$ $1$ $1$ $1$ $1$ $1$ $1$ $1$                                                                                                    |                                                     |
|                 | [Pi               | ulse] setting $\rightarrow$ To 2-9                                                                                                    |                                                     |
|                 | ICc               | pontact] setting $\rightarrow$ To 2-10                                                                                                    |                                                     |
| 2-9.            | (1) Pu            | sh the $\mathbf{N} = \mathbf{V}$ key, and change the "CONV Rate" value                                                                                                    |                                                     |
| [CONV.Rate]     | and               | d unit.                                                                                                    |                                                     |
| 1.000           | (2) Pu            | sh the +/ Phase key, and confirm the setting value                                                                                                    |                                                     |
| Non [3]         | (3) 2-1           | 11 will be displayed.                                                                                                    |                                                     |
| 2 10            | (4) 5             |                                                                                                    |                                                     |
| [ResetModel]    | (1) Pu            | isn the $(+)$ or $(-)$ key, and select thereset mode.                                                                                                    |                                                     |
| Auto            | (2) Pu            |                                                                                                    |                                                     |
|                 | (3) 2-1           | 11 will be displayed.                                                                                                    |                                                     |
| [3]             |                   |                                                                                                    |                                                     |
| 2-11.           | (1) Pu            | ish the $+$ or $-$ key , and select the input method.                                                                                                    |                                                     |
| [Input]         | (No               | on/ Contact /Pulse)                                                                                                    |                                                     |
| NON             | (2) Pu            | ish the Alphase key.                                                                                                    |                                                     |
| [4]             | (3) Tra           | ansition to the following screen by the setting input method.                                                                                                    |                                                     |
|                 | [No               | on] setting $\rightarrow$ To 2-1                                                                                                    |                                                     |
|                 | [Pu               | ulse] setting $\rightarrow$ To 2-12                                                                                                    |                                                     |
|                 | [Co               | pontact] setting $\rightarrow$ To 2-13                                                                                                    |                                                     |
| 2-12.           | (1) Pu            | sh the ▲ ▼ + - key, and change the "CONV.Rate" value                                                                                                    |                                                     |
| [CONV.Rate]     | and               | d unit.                                                                                                    |                                                     |
| [Unit]          | (2) Pu            | ish the Phase key, and confirm the setting value.                                                                                                    |                                                     |
| Non [4]         | (3) 2-1           | 1 will be displayed.                                                                                                    |                                                     |
| 2-13.           | (1) Pu            | sh the $(+)$ or $(-)$ key and select thereset mode                                                                                                    |                                                     |
| [ResetMode]     | (2) Du            | ish the                                                                                                    |                                                     |
| Auto            | (2) 7U            | t will be displayed                                                                                                    |                                                     |
| [41             | (3) 2-1           | i will be displayed.                                                                                                    |                                                     |
| 1 <u> </u>      |                   |                                                                                                    |                                                     |

| Screen                 | Operation                                                                                                    | Note                                                                                                    |  |
|------------------------|----------------------------------------------------------------------------------------------------|----------------------------------------------------------------------------------------------------|--|
| 3 Setup the op         | eration time measurement (All models except for EMU4-LG1-MB)                                                                                                    |                                                                                                    |  |
| 3-1.                   | (1) In 3-1, Push the 🚺 or 💌 key, and move the cursor to the                                                                                                    | [OP.Time]∶ <b>Off</b> ⇔On⇔                                                                                                    |  |
| [I/O]                  | "2 OP.Time".                                                                                                    |                                                                                                    |  |
| 2 OP.Time              | (2) Push the / Phase key.                                                                                                    | ENIO4-⊓INI I-INIB<br>[OP Time Mode]: <b>A</b> ⇔x⇔                                                                                                    |  |
| 3 Output 🔻             | (3) 3-2 will be displayed.                                                                                                    |                                                                                                    |  |
| 3-2.                   | (1) Push the + or - key, and select the operation time measurement.                                                                                                    | EMU4-BM1-MB, EMU4-A2, EMU4-VA2                                                                                                    |  |
| [OP.Time]              | (On/Off)                                                                                                    | [OP. lime Mode]: A                                                                                                    |  |
| Off                    | (2) Push the <i>I</i> /Phase key.                                                                                                    | EMU4-PX4                                                                                                    |  |
|                        | (3) Transition to the following screen by the model, and setting wiring type and                                                                                                    | Input setting value is set contact, this CH is not                                                                                                    |  |
| T<br>Madal/EMU4 DV4 at | existence of the operation time measurement.                                                                                                    | displayed.                                                                                                    |  |
| 2 circuits measuring   | Model: EMU4-PX4 $\rightarrow$ 10 3-4                                                                                                    |                                                                                                    |  |
| only                   | Model: Other than EMU4-PX4                                                                                                    | Operating time is integrated time while the current                                                                                                    |  |
|                        | $2$ circuit measurement and [Off] setting $\rightarrow$ 10 5-4                                                                                                    | measured value is higher than the rated current,                                                                                                    |  |
|                        | [On] setting $\rightarrow$ To 3-3                                                                                                    | Operating time is integration time while Contact input                                                                                                    |  |
| 3-3.                   | (1) Push the + or - key, and select the operation time measurement                                                                                                    | is ON when Contact input.                                                                                                    |  |
| [OP.Time<br>Mode]      | mode.                                                                                                    |                                                                                                    |  |
| A                      | (2) Push the <i>I</i> /Phase key.                                                                                                    |                                                                                                    |  |
|                        | (3) Transition to the following screen by the setting wiring type.                                                                                                    |                                                                                                    |  |
| 2 circuits measuring   | 2 circuit measurement $\rightarrow$ To 3-4                                                                                                    |                                                                                                    |  |
| only                   | non-2 circuit measurement $\rightarrow$ 10 3-1                                                                                                    |                                                                                                    |  |
| 3-4.                   | (1) Push the + or - key and select the operation time measurement                                                                                                    |                                                                                                    |  |
| [OP.Time]              | (2) Push the $\checkmark$ /Phase key.                                                                                                    |                                                                                                    |  |
| Off                    | (3) Transition to the following screen by the model, and setting existence of the                                                                                                    |                                                                                                    |  |
| [2]                    | operation time measurement.                                                                                                    |                                                                                                    |  |
|                        | Model: EMU4-PX4 → To 3-6                                                                                                    |                                                                                                    |  |
|                        | Model: Other than EMU4-PX4                                                                                                    |                                                                                                    |  |
|                        | [Off] setting $\rightarrow$ To 3-1                                                                                                    |                                                                                                    |  |
| 0.5                    | [On] setting $\rightarrow$ To 3-5                                                                                                    |                                                                                                    |  |
| S-5.                   | (1) Push the $+$ or $-$ key, and select the operation time measurement                                                                                                    |                                                                                                    |  |
| Mode]                  | (2) Push the U/Phase key                                                                                                    |                                                                                                    |  |
| [2]                    | (2) Fush the displayed                                                                                                    |                                                                                                    |  |
| 3.6                    | (d) Durb the local set of a second set of a second set of a second set of the second set of the second |                                                                                                    |  |
| IOP Time]              | (1) Push the $(+)$ or $(-)$ key, and select the operation time measurement.                                                                                                    |                                                                                                    |  |
|                        | (2) Push the displayed key.                                                                                                    |                                                                                                    |  |
| [3]                    | (3) 5-7 will be displayed.                                                                                                    |                                                                                                    |  |
| 3-7.                   | (1) Push the + or - key, and select the operation time measurement.                                                                                                    |                                                                                                    |  |
| [OP.Time]              | (2) Push the $\checkmark$ / Phase key.                                                                                                    |                                                                                                    |  |
| Off                    | (3) 3-1 will be displayed.                                                                                                    |                                                                                                    |  |
| [4]                    |                                                                                                    |                                                                                                    |  |
| 4 Setup Outpu          | t (EMU4-HM1-MB, EMU4-A2, EMU4-VA2, EMU4-PX4, EMU4-AX4)                                                                                                    |                                                                                                    |  |
| 4-1.                   | (1) In 4-1, Push the (1) or (1) key, and move the cursor to the "3 Output".                                                                                                    | EMU4-HM1-MB, EMU4-A2, EMU4-VA2                                                                                                    |  |
| 1 Input                | (2) Push the $4/$ Phase key.                                                                                                    |                                                                                                    |  |
| 2 OP.Time<br>■ Output  | (3) 4-2 will be displayed.                                                                                                    | EMU4-PX4, EMU4-AX4                                                                                                    |  |
|                        |                                                                                                    | [Output]∶ <u>Non</u> ⇔Alarm⇔Contact⇔                                                                                                    |  |
|                        | (1) Push the [+] or [-] key, and select the output signal type.                                                                                                    | The pulse output unit changes by the full lead a surrow                                                                                                    |  |
| Non                    | <ul> <li>(2) FUSH the [4]/FIIdsej Key.</li> <li>(3) Transition to the following earson by the model, and eatting within the and</li> </ul>                                                                                                    | Pulse output unit changes by the full load power.<br>[Pulse]:                                                                                                    |  |
|                        | (3) Transition to the following screen by the model, and setting winning type and the output signal type                                                                                                    | Full load power (kW) Setting range                                                                                                    |  |
|                        | Model $\cdot$ FMI 14-PX4 or FMI 14-AX4 $\rightarrow$ To 4-1                                                                                                    | Wfull<12kW 0.001⇔0.1⇔1⇔                                                                                                    |  |
|                        | Model: EMU4-HM1-MB. EMU4-A2 or EMU4-VA2                                                                                                    | $\frac{120 \text{kW} \le \text{Wfull} < 120 \text{kW}}{120 \text{kW} \le \text{Wfull} < 1200 \text{kW}} \qquad 0.1 \Leftrightarrow 10 \Leftrightarrow 100 \Leftrightarrow$ |  |
|                        | [Non] setting $\rightarrow$ To 4-1                                                                                                    | 1200kW ≤ Wfull < 12000kW 1⇔10⇔1000⇔<br>12000kW ≤ Wfull < 12000kW 1000⇔10000⇔                                                                                               |  |
|                        | 2 circuit measurement and [Pulse] setting $\rightarrow$ To 4-3                                                                                                    | 120000kW ≤ Wfull <u>100</u> ⇔1000⇔10000⇔                                                                                                    |  |
|                        | non-2 circuit measurement and [Pulse] setting $\rightarrow$ To 4-4                                                                                                    |                                                                                                    |  |
|                        | 2 circuit measurement and [Alarm] setting $\rightarrow$ To 4-3                                                                                                    |                                                                                                    |  |
| 4-3                    | (1) Push the + or - key and select the output target                                                                                                    | [Output]: <u>1</u> ⇔2⇔                                                                                                    |  |
| [Output]               | (2) Push the // Phase key                                                                                                    | * It is set which circuit it does external output, because                                                                                                    |  |
|                        | <ul> <li>(3) Transition to the following screen by setting output signal type</li> </ul>                                                                                                    | If the target of external output is 1K 1I connection                                                                                                    |  |
|                        | [Pulse] setting $\rightarrow$ To 4-4                                                                                                    | side circuit, Set "1".                                                                                                    |  |
|                        | [Alarm] setting $\rightarrow$ To 4-1                                                                                                    | If the target of external output is 3K, 3L connection side circuit Set "2"                                                                                                 |  |
| 4-4.                   | (1) Push the () (1) Push the () (1) Push the ( |                                                                                                    |  |
| [Pulse]                | (2) Push the <i>I</i> /Phase key. Confirm the setting value.                                                                                                    |                                                                                                    |  |
| 0.01                   | (3) 4-1 will be displayed.                                                                                                    |                                                                                                    |  |
| kvvn/Puise             |                                                                                                    |                                                                                                    |  |

| Screen                                                 | Operation                                                                                                    | Note                                                                                                    |  |
|--------------------------------------------------------|----------------------------------------------------------------------------------------------------|----------------------------------------------------------------------------------------------------|--|
| 5 Save the set                                         | ings                                                                                                    |                                                                                                    |  |
| 5-1.<br>Quit Setup<br>I Save<br>2 Not Save<br>3 Cancel | <ol> <li>After setting all of the items, push the Setup key.</li> <li>5-1 will be displayed.</li> <li>When save the settings, push the ▲ or ▼ key, move the cursor to the "1 Save", and Push the </li> <li>After completing the settings saving, "Completed" message will be displayed. Push the </li> <li>Phase key.</li> </ol> | <ul> <li>1 Save → Save settings and return to the operation mode.</li> <li>2 Not Save → Discard the changes and return to the operation mode.</li> <li>3 Cancel → Continue the setup.</li> </ul> |  |

(5) Return to the operation mode. \*Full load is calculated by following formula. (Full load)=(Primary voltage) x (Primary current) x (Coefficient) / 1000[kW] \*1: In case 3P4W, apply the not phase voltage but line voltage as primary voltage. \*2: Coefficient is varies according to the phase wire system. 1P2W →1, 3P3W/3P4W →1.73

\*If you change a settings, please push the *IPhase* key and be sure to determine changes. If without determine, the changes will be discarded. \*The underline means the default of setting. After you have been set, even if a power failure occurs does not disappear setting. \*If you want to set the other circuit, push the <u>Circuit</u> key on the "Setup" screen (1-1), select the circuit, make the setting.

# 7.2.3 Communication setup-the settings for the MODBUS communication (EMU4-BM1-MB, EMU4-HM1-MB, EMU4-LG1-MB only)

| Screen               | Operation                                                                                                    | Note                                             |
|----------------------|----------------------------------------------------------------------------------------------------|--------------------------------------------------|
| 1 Transition to      | the setup mode                                                                                                    |                                                  |
| 1-1.                 | (1) Push the Setup key in operation mode.                                                                                                    |                                                  |
| [Setup]              | (2) 1-1 will be displayed.                                                                                                    |                                                  |
| 2 I/O                | (1) Confirm that the cursor focuses the "3 COM.", push the / Phase key.                                                                                                    |                                                  |
| COM.                 | (2) 2-1 will be displayed                                                                                                    |                                                  |
| 2 Setun MODB         | IIS address (EMII4-BM1-MB_EMII4-HM1-MB_EMII4-LG1-MB)                                                                                                    |                                                  |
| 2-1                  | (1) In 2.1 Push the A or X key and move the cursor to the "1 Address"                                                                                                    | [Address] • 001~255                              |
|                      | (1) III 2-1, 1 dan the investment of the key, and move the cursor to the 1 Address .                                                                                                    | [/ ddiobol]. <u>001</u> 200                      |
| Address              | (2) Push the diaplayed (2) 2.2 will be diaplayed                                                                                                    |                                                  |
| 3 Parity             | (3) 2-2 will be displayed.                                                                                                    |                                                  |
| 2-2                  | (1) Duch the $\mathbf{A} = \mathbf{k} \mathbf{k} \mathbf{k}$ and change the address                                                                                                    |                                                  |
| [Address]            | (1) Fush the I/Dhang lieu and confirm the acting value                                                                                                    |                                                  |
| 01                   | (2) Push the diarlayed key, and confirm the setting value.                                                                                                    |                                                  |
|                      | (3) 2-1 Will be displayed.                                                                                                    |                                                  |
| 2 Cotup the he       |                                                                                                    |                                                  |
| 3 Setup the ba       |                                                                                                    |                                                  |
|                      | (1) In 3-1, Push the <b>A</b> or <b>V</b> key, and move the cursor to the "2 Baut rate".                                                                                                    |                                                  |
| 1 Address            | (2) Push the Alphase Key.                                                                                                    |                                                  |
| Baut rate            | (3) 3-2 will be displayed.                                                                                                    |                                                  |
| S Parity V           |                                                                                                    |                                                  |
| 3-2.                 | (1) Push the 🕂 or 🦳 key, and select the baut rate.                                                                                                    |                                                  |
| [Baut rate]          | (2) Push the Alphase key.                                                                                                    |                                                  |
| 19200 pps            | (3) 3-1 will be displayed.                                                                                                    |                                                  |
|                      |                                                                                                    |                                                  |
| 4 Setup the pa       | rity (EMU4-BM1-MB, EMU4-HM1-MB, EMU4-LG1-MB)                                                                                                    |                                                  |
| 4-1.                 | (1) In 4-1. Push the ( ) or ( ) key, and move the cursor to the "3 Parity".                                                                                                    | [Parity]∶Non⇔ <u>Even</u> ⇔Odd⇔                  |
| [COM.]               | (2) Push the +/ Phase key.                                                                                                    |                                                  |
| 2 Baut rate          | (3) 4-2 will be displayed                                                                                                    |                                                  |
| S Parity             |                                                                                                    |                                                  |
| 4-2.                 | (1) Push the + or - key, and select the parity.                                                                                                    |                                                  |
| [Parity]             | (2) Push the +/Phase key.                                                                                                    |                                                  |
| Even                 | (3) 4-1 will be displayed                                                                                                    |                                                  |
|                      |                                                                                                    |                                                  |
| 5 Setup the sto      | p bit (EMU4-BM1-MB, EMU4-HM1-MB, <u>EMU4-LG1-MB)</u>                                                                                                    |                                                  |
| 5-1.                 | (1) In 5-1. Push the ( ) or ( ) key, and move the cursor to the "4 Stop bit"                                                                                                    | [Stop bit]:1⇔2⇔                                  |
| [COM.]               | (2) Push the $4/$ Phase key.                                                                                                    | –                                                |
| 2 Baut rate          | (3) 5-2 will be displayed                                                                                                    |                                                  |
| Stop bit             |                                                                                                    |                                                  |
| 5-2.                 | (1) Push the (+) or (-) key, and select the stop bit                                                                                                    |                                                  |
| [Stop bit]           | (2) Push the A/Phase key                                                                                                    |                                                  |
| 1                    | (3) 5-1 will be displayed                                                                                                    |                                                  |
|                      |                                                                                                    |                                                  |
| 6 Save the set       | tinas                                                                                                    |                                                  |
| 6-1.                 | (1) After setting all of the items push the Setup key                                                                                                    | 1 Save $\rightarrow$ Save settings and return to |
| Quit Setup           | (2) 6-1 will be displayed                                                                                                    | the operation mode.                              |
| Save                 | (3) When save the settings nuch the  or  key move the cursor to                                                                                                    | 2 Not Save $\rightarrow$ Discard the changes and |
| 3 Cancel             | the "1 Save" and Push the                                                                                                    | return to the operation mode.                    |
|                      | (4) After completing the settings saving "Completed" message will be                                                                                                    |                                                  |
|                      | displayed Push the A/Phase key                                                                                                    |                                                  |
|                      | (5) Return to the operation mode, and it will be displayed electric energy screen                                                                                                    |                                                  |
| *If you obongo a got | $r_{100}$ , retain to the operation mode, and it will be deputyed electric energy determine<br>tings, please push the $1/P_{100}$ key and he sure to determine changes. If without determine | L the changes will be discarded                  |

\*If you change a settings, please push the \*The underline means the default of setting. After you have been set, even if a power failure occurs does not disappear setting. \*If you want to set the other circuit, push the <u>Circuit</u> key on the "Setup" screen (1-1), select the circuit, make the setting. will be discarded.

### 7.2.4 Logging setup-the settings for the logging ID (Set only EMU4-BM1-MB, EMU4-HM1-MB, EMU4-LG1-MB connected the EMU4-LM.)

| Screen                                                                       | Operation                                                                                                    | Note                                                                                                    |
|------------------------------------------------------------------------------|----------------------------------------------------------------------------------------------------|----------------------------------------------------------------------------------------------------|
| 1 Transition to                                                              | the setup mode                                                                                                    |                                                                                                    |
| 1-1.<br>[Setup]<br>2 I/O<br>3 COM.<br>■ Logging ♦                            | <ol> <li>Push the <u>Setup</u> key in operation mode.</li> <li>1-1 will be displayed.</li> <li>Confirm that the cursor focuses the "4 Logging", and push the <u>4</u>/Phase key.</li> <li>2-1 will be displayed.</li> </ol>                                                                                                    |                                                                                                    |
| 2 Setup the log                                                              | iging unit ID(EMU4-BM1-MB, EMU4-HM1-MB, EMU4-LG1-MB)                                                                                                    |                                                                                                    |
| 2-1.<br>[Logging]<br>1 ID<br>2 Data clear<br>0 Back ▼<br>2-2.<br>[ID]<br>001 | <ul> <li>(1) In 2-1, Push the ▲ or ▼ key, and move the cursor to the "1 ID".</li> <li>(2) Push the</li></ul>                                                                                                    | [ID]: <u>001</u> ~255                                                                                                    |
| 3 Save the sett                                                              | ings                                                                                                    |                                                                                                    |
| 3-1.<br>Quit Setup<br>I Save<br>2 Not Save<br>3 Cancel                       | <ol> <li>After setting all of the items, push the <u>Setup</u> key.</li> <li>3-1 will be displayed.</li> <li>When save the settings, push the ▲ or ▼ key, move the cursor to the "1 Save", and Push the <u>↓/ Phase</u> key.</li> <li>After completing the settings saving, "Completed" message will be displayed. Push the <u>↓/Phase</u> key.</li> <li>Peturn to the operation mode, and it will be displayed electric operation process.</li> </ol> | <ul> <li>1 Save → Save settings and return to the operation mode.</li> <li>2 Not Save → Discard the changes and return to the operation mode.</li> <li>3 Cancel → Continue the setup.</li> </ul> |

### 7.2.5 Clock setup-the settings for the clock. (Set only EMU4-BM1-MB, EMU4-HM1-MB, EMU4-LG1-MB connected the EMU4-LM)

| Screen          | Operation                                                                              | Note                                              |
|-----------------|----------------------------------------------------------------------------------------|---------------------------------------------------|
| 1 Transition to | the setup mode                                                                         |                                                   |
| 1-1.            | (1) Push the Setup key in operation mode.                                              |                                                   |
| [Setup]         | (2) 1-1 will be displayed.                                                             |                                                   |
| 4 Logging       | (1) Confirm that the cursor focuses the "5 Clock", push the -/ Phase key.              |                                                   |
| Clock           | (2) 2-1 will be displayed.                                                             |                                                   |
| 2 Clock Setup   | (EMU4-BM1-MB, EMU4-HM1-MB, EMU4-LG1-MB)                                                |                                                   |
| 2-1.            | (1) In 2-1, Push the 🚺 or 💌 key , and move the cursor to the "Year".                   | [Year]:00⇔01⇔02⇔⇔ <u>13</u> ⇔⇔99⇔                 |
| [Clock]         | (2) Push the 🕂 or 🗍 key. Change the set value.                                         | [Month]: <u>01</u> ⇔02⇔03⇔04⇔…⇔12⇔                |
| 00:00           | (3) Push the  key, and move the cursor to the "Month".                                 | [Day]: 01 ⇔02 ⇔ ⇔29 ⇔30 ⇔31 ⇔                     |
| OK Cancel       | (4) Push the 🕂 or 🗍 key. Change the set value.                                         | [Houl]: 00 010 0120 130230                        |
|                 | (5) In a similar way, change the "Day", "Hour", "Minute". Note 1                       |                                                   |
| 2-2.            | (6) After setting all of the items, push the 🚺 or 💌 key, and move the                  | Note 1: The setting range of the day changes with |
| Will be         | cursor to the "OK".                                                                    | setting in the year and the month.                |
| Cleared.        | (7) Push the <i>I</i> /Phase key, and clock setting changed. <sup>Note 2</sup>         | Note 2: It becomes "00" second when the timing of |
| OK Cancel       | (8) 2-2 will be displayed.                                                             | pushing the Phase key atthe clock                 |
|                 | (9) When to exit the clock setup, push the $+$ or $-$ key, and move the cursor         | Note 3 : The logging data stored in EMU4-LM is    |
|                 | to the "OK", and push the <i>I</i> /Phase key. (If select the "Cancel", return to 1-1) | deleted if clock setting is changed. Measured     |
|                 | (10) After completing the settings saving, and 1-1 will be displayed.                  | data stored in SD card is not deleted.            |

\*If change a settings, please push the <u>4/ Phase</u> key and be sure to determine changes. If without determine, the changes will be discarded. \*The underline means the default of setting. After you have been set, even if a power failure occurs does not disappear setting. \*If you want to set the other circuit, push the <u>Circuit</u> key on the "Setup" screen (1-1), select the circuit, make the setting.

7.2.6 Display setup-Setup about display such as LCD contrast or backlight lighting pattern.

| Screen                                                                                                    | Operation                                                                                                    | Note                                                                                                    |
|----------------------------------------------------------------------------------------------------|----------------------------------------------------------------------------------------------------|----------------------------------------------------------------------------------------------------|
| 1 Transition to                                                                                                    | the setup mode                                                                                                    |                                                                                                    |
| 1-1.<br>[Setup]<br>4 Logging<br>5 Clock<br>◙ Display ♥                                                                  | <ol> <li>Push the Setup key in operation mode.</li> <li>1-1 will be displayed.</li> <li>Confirm that the cursor focuses the "6 Display", push the </li> <li>Phase key.</li> <li>2-1 will be displayed.</li> </ol> |                                                                                                    |
| 2 Setup the LC                                                                                                    | CD contrast                                                                                                    |                                                                                                    |
| 2-1.<br>[Display]<br>☐ Contrast<br>2 Backlight<br>0 Back<br>2-2.<br>[Contrast]<br>☐ ☐ ☐ ☐ ☐ ☐ ☐ ☐ ☐ ☐ ☐ ☐ ☐ ☐ ☐ ☐ ☐ ☐ ☐ | <ul> <li>(1) In 2-1, push the ▲ or ▼ key, and move the cursor to the "1 Contrast".</li> <li>(2) Push the</li></ul>                                                                                                | [Contrast] : ■□□□□⇔ A Pale<br>■□□□□⇔ A Pale<br>■■□□□⇔<br>■■■□□⇔<br>■■■■□⇔ A Pale<br>■■■□□⇔<br>■■■□□⇔<br>■■■□□⇔<br>■■■□□⇔<br>■■■□□⇔<br>■■■□□⇔<br>■■■□□⇔<br>■■■□□⇔<br>■■■□□⇔<br>■■□□□⇔<br>■■□□□⇔<br>■■□□□⇔<br>■■□□□⇔<br>A Pale                               |
| 3 Setup the ba                                                                                                    | cklight                                                                                                    |                                                                                                    |
| 3-1.<br>[Display]<br>1 Contrast<br>2 Backlight<br>0 Back                                                                | <ol> <li>In 3-1, push the ▲ or ▼ key, and move the cursor to the<br/>"2 Backlight".</li> <li>Push the ▲/Phase key.</li> <li>3-2 will be displayed.</li> </ol>                                                     | [Backlight]: <u>Auto OFF</u> ⇔Always ON<br>Auto OFFIf 5 minute has passed since the last key<br>operation, backlight will be OFF<br>automatically. There areany key operation,<br>backlight wil be lighted again.<br>Always ONBacklight is always lighted. |

| Screen                                               | Operation                                                                                                    | Note                                                                                                    |
|------------------------------------------------------|----------------------------------------------------------------------------------------------------|----------------------------------------------------------------------------------------------------|
| 3-2.<br>[Backlight]<br>Auto OFF<br>Always ON         | <ol> <li>Push the ▲ or ▼ key, and select the backlight condition.<br/>(Auto OFF/ Always ON)</li> <li>Push the ↓/Phase key.</li> <li>3-1 will be displayed.</li> </ol>                                      |                                                                                                    |
| 4 Save the set                                       | tings                                                                                                    |                                                                                                    |
| 4-1.<br>Quit Setup<br>Save<br>2 Not Save<br>3 Cancel | <ol> <li>After setting all of the items, push the Setup key.</li> <li>4-1 will be displayed.</li> <li>When save the settings, push the ▲ or ▼ key, move the cursor to the "1 Save", and Push the</li></ol> | <ol> <li>Save → Save settings and return to<br/>the operation mode.</li> <li>Not Save → Discard the changes and<br/>return to the operation mode.</li> <li>Cancel → Continue the setup.</li> </ol> |

\*If you change a settings, please push the *III* Phase key and be sure to determine changes. If without determine, the changes will be discarded. \*The underline means the default of setting. After you have been set, even if a power failure occurs does not disappear setting. \*If you want to set the other circuit, push the <u>Circuit</u> key on the "Setup" screen (1-1), select the circuit, make the setting.

### 7.2.7 F/W VER. setup-Display the F/W Version of Energy Measuring Unit.

| Screen                                                         | Operation                                                                                                    | Note                                                                                                    |
|----------------------------------------------------------------|----------------------------------------------------------------------------------------------------|----------------------------------------------------------------------------------------------------|
| 1 Display the I                                                | F/W Version.                                                                                                    |                                                                                                    |
| 1-1.<br>[Setup]<br>5 Clock<br>6 Display<br><b>2</b> F/W VER. ◆ | <ul> <li>(1) Push the <u>Setup</u> key in operation mode.</li> <li>(2) 1-1 will be displayed.</li> <li>(1) Confirm that the cursor focuses the "7 F/W VER.", push the <u>-/ Phase</u> key.</li> <li>(2) 1-2 will be displayed.</li> </ul>                                                             |                                                                                                    |
| 1-2.<br>[F/W VER.]<br>1000<br>MODEL:<br>EMU4-BM1-MB            | <ul> <li>(1) Transition to the following screen by push the specific key push.</li> <li>Push the  Image: Algorithm of the specific key push.     </li> <li>Push the  Image: Circuit key → To 1-2(diffelent circuit)     <li>Push the  Image: Algorithm of the specific key push.     </li> </li></ul> | Display the model and F/W Version of energy<br>measurement unit that is connected.<br>※In ver.1.05 : 1-3 is not displayed, when push  or<br>▼ keys. |
| 1-3.<br>[F/W VER.]<br><b>200</b><br>MODEL:<br>EMU4-D65         | <ul> <li>(1) Transition to the following screen by push the specific key push.</li> <li>Push the</li></ul>                                                                                                    | Display the model and F/W Version of display unit.<br>∭In ver.1.05 : 1−3 is not displayed.                                                          |

# 7.3 In the case of the model EMU2-\*\* and the model MDU2-\*\*, to be connected, the settings for measurement, clock, display. (Setup mode) 7.3.1 Measuring setup ... Setup the measuring condition of the energy measurement unit that is connected.

| Screen                                                  | Oneration                                                                                                    | Note                                                                                                    |
|---------------------------------------------------------|----------------------------------------------------------------------------------------------------|----------------------------------------------------------------------------------------------------|
| 1Transition to                                          | the setun mode                                                                                                    | Note                                                                                                    |
| 1-1.<br>[Setup]                                         | <ul> <li>(1) Push the <u>Setup</u> key in operation mode.</li> <li>(2) 1-1 will be displayed.</li> </ul>                                                                                                    |                                                                                                    |
| 2 Clock<br>3 Display ▼                                  | <ul> <li>(1) Confirm that the cursor focuses the "1 Measure", push the <i>I</i>/Phase key.</li> <li>(2) 2-1 will be displayed.</li> </ul>                                                                                                    |                                                                                                    |
| 2 Setup the ph                                          | ase wire system (All models)                                                                                                    |                                                                                                    |
| 2-1.                                                    | (1) In 2-1, Push the ( ) or ( ) key, and move the cursor to the "1 Wiring".                                                                                                    | [Wiring]:1P2W⇔1P3W⇔ <b>3P3W</b> ⇔3P4W⇔                                                                                                    |
| [Measure]<br>1 Wiring<br>2 V rate<br>3 A rate ▼         | <ul> <li>(2) Push the <u>4/ Phase</u> key.</li> <li>(3) 2-2 will be displayed.</li> </ul>                                                                                                    | *"3P4W" setting is EMU2-RD□ - ∆-4W only.<br>(3P4W fixed)<br>* □=2.4. △=C                                                                                                    |
| 2-2.<br>[Wiring]<br><u>3P3W</u>                         | <ol> <li>Push the + or - key, and change the set value.</li> <li>Push the + Phase key, and confirm the setting value.</li> <li>2-1 will be displayed.</li> </ol>                                                                                                    | *In the case of the model MDU2-□-Δ, displays all<br>1P2W ~ 3P4W, but can not be set for 3P4W in<br>the case of connection breaker 3 pole products.                                              |
| 3 Setup the pr                                          | imary voltage (EMU2-BM1-B, EMU2-HM1-⊿, EMU2-PM1-P, EMU2-VS1-P, EMU2                                                                                                    | -RD□-∆)                                                                                                    |
| 3-1.<br>[Measure]<br>1 Wiring<br>☑ V rate<br>3 A rate ↓ | <ul> <li>(1) In 3-1, Push the  or  key, and move the cursor to the "2 V rate".</li> <li>(2) Push the  √Phase key.</li> <li>(3) 3-2 will be displayed.</li> </ul>                                                                                                    | 1P2W, 3P3W<br>[V rate]: 110V Direct⇔220V Direct⇔440V⇔690V⇔1100V<br>⇔ 2200V ⇔ 3300V ⇔ 6600V ⇔ 11000V ⇔ 13200V ⇔<br>13800V ⇔ 15000V ⇔ 16500V ⇔ 22000V ⇔ 24000V ⇔<br>33000V⇔66000V⇔77000V⇔110000V⇔ |
| 3-2.<br>[V rate]<br>220V Direct                         | <ol> <li>Push the + or - key, and change the set value.</li> <li>Push the + or - key, and confirm the setting value.</li> <li>3 3-1 will be displayed.</li> </ol>                                                                                                    | 1P3W<br>[V rate]: 110V Direct only<br>3P4W (display the phase voltage / line voltage.)<br>[V rate]: 63.5V/110V⇔110V/190V⇔120V/208V⇔<br>220V/380V⇔240V/415V⇔254V/440V⇔                           |
|                                                         | *1 : In case of the model EMU2-BM1-B,EMU2-HM1-B,EMU2-VS1-P, set only value of 110V Dire<br>*2: In case of the model EMU2-RD□-Δ-4W settings about voltage surveillance iscommon for cirru<br>For example, if you change the primary voltage of the circuit 1, circuit 2 will also be changed<br>of the circuit 2, circuit 1 will also be changed at the same time. | ct, 220V Direct, 440V.<br>cuit1 and circuit2, or circuit3 and circuit4.<br>at the same timeSimilarly, if you change the primary voltage                                                         |
| 4 Setup the pr                                          | imary current (EMU2-BM1-B, EMU2-HM1-⊿, EMU2-PM1-P, EMU2-VS1-P, EMU                                                                                                    | 2-RD□-∆)                                                                                                    |
| 4-1.<br>[Measure]<br>1 Wiring<br>2 V rate<br>S A rate ▲ | <ul> <li>(1) In 4-1, Push the  or  key, and move the cursor to the "3 A rate".</li> <li>(2) Push the  A/Phase key.</li> <li>(3) 4-2 will be displayed.</li> </ul>                                                                                                    | [Sensor]: <u>Direct</u> ⇔5A⇔<br>Direct setting<br>[A rate]: 50A⇔ <u>100A</u> ⇔250A⇔400A⇔600A⇔                                                                                                   |
| 4-2.<br>[Sensor]<br>[A rate]<br>100A                    | <ol> <li>Push the  or  key, and move the cursor to the "Sensor".</li> <li>Push the  or  key, and select sensor type.</li> <li>Push the  or  key, and move the cursor to the "A rate".</li> <li>Push the  or  key, and change the primary current value.</li> <li>Push the  or  key, and confirm the setting value.</li> <li>4-1 will be displayed.</li> </ol>     |                                                                                                    |

| Screen                   | Operation                                                                                        | Note                                                                                   |  |  |
|--------------------------|--------------------------------------------------------------------------------------------------|----------------------------------------------------------------------------------------|--|--|
| 5 Setup the me           | easurement mode (EMU2-RD $\neg$ - $\Delta$ . MDU2- $\neg$ - $\Delta$ )                           |                                                                                        |  |  |
| 5-1                      |                                                                                                  |                                                                                        |  |  |
|                          |                                                                                                  |                                                                                        |  |  |
| 2 V rate                 | (2) Push the $\boxed{4/Phase}$ key.                                                              |                                                                                        |  |  |
| 3 A rate                 | (3) 5-2 will be displayed.                                                                       |                                                                                        |  |  |
| 🛃 Mode 🌲                 |                                                                                                  |                                                                                        |  |  |
| 5.0                      |                                                                                                  |                                                                                        |  |  |
| J-Z.                     | (1) Push the $\square$ or $\blacksquare$ key, and select the "Mode".                             | [INIODE]: <u>WN+A+4</u> ⇔Harmonics⇔                                                    |  |  |
| Wh+A+4                   | (2) Push the All Phase key.                                                                      | Wh+A+4In addition to the active energyand current,                                     |  |  |
| Harmonics                | (3) Transition to the following screen by the selection of measurement mode.                     | up to 4 items can bedisplayed by selection.                                            |  |  |
|                          | [Wh+A+4] setting $\rightarrow$ <b>To</b> 5-3                                                     | (The harmonics data is only about total.)                                              |  |  |
|                          | [Harmonics] setting $\rightarrow$ <b>To</b> 5-4                                                  | HarmonicsIt can display aboutharmonic data                                             |  |  |
|                          |                                                                                                  | at each order. (Maximum and minimum                                                    |  |  |
|                          |                                                                                                  | values, demand, reactive power can not                                                 |  |  |
|                          |                                                                                                  | be displayed.)                                                                         |  |  |
| 5-3.                     | (1) Push the (1) or (1) key, and move the cursor to target element.                              | [Element]: V, W, var, PF, Hz, varh, Demand, HA, HV,                                    |  |  |
| [Element]                | (In the actual display, it will be scrolling display of each three elements in one               | le, Hle                                                                                |  |  |
|                          | screen.)                                                                                         | □(Deselected), ☑(Selected)                                                             |  |  |
| □var                     | (2) Push the $(+)$ or $(-)$ key and choose the selected or desselected                           | *The selectable number of elements is up to4. So.                                      |  |  |
|                          | (2) When calcoting the other measurement item repeat the operation from                          | change the selection at the statethat already 4 items                                  |  |  |
|                          |                                                                                                  | are selected, deselect the items before changing.                                      |  |  |
|                          | (1) to (2).                                                                                      |                                                                                        |  |  |
|                          | (4) Push the [] /Phase ] key, and determine the setting.                                         |                                                                                        |  |  |
|                          | (5) Transition to the following screen by the selection of measurement mode.                     |                                                                                        |  |  |
|                          | Not check "HA" and "HV" $\rightarrow$ <b>To</b> 5-1                                              |                                                                                        |  |  |
|                          | Check "HA" or "HV" $\rightarrow$ To 5-4                                                          |                                                                                        |  |  |
| 5-4.                     | (1) Push the (+) or (-) key and change the "HA HV" value                                         | [HA, HV]: <b>r.ms.</b> ⇔%⇔                                                             |  |  |
| [HA, HV]                 | (2) Push the Phase _ key                                                                         |                                                                                        |  |  |
| r.m.s.                   | (2) Fush the $(4)$ Finase Key.                                                                   | r.m.sDisplay the RMS value of harmonic current                                         |  |  |
|                          | (3) 5-1 will be displayed                                                                        | or harmonic voltage. (Not display harmonic                                             |  |  |
|                          |                                                                                                  | current and harmonic voltage.)                                                         |  |  |
|                          |                                                                                                  | % Display the distortion rate and content rate                                         |  |  |
|                          |                                                                                                  | of harmonic current or harmonic voltage.                                               |  |  |
|                          |                                                                                                  | (Not display the r.m.s.)                                                               |  |  |
| 6 Setup the de           | mand time (All models *However, EMU2-BM1-B, EMU2-PM1-P is only Curre                             | nt demand.)                                                                            |  |  |
| 6-1.                     | (1) In 6-1, Push the ( ) or ( ) key, and move the cursor to the "5 Demand".                      | [Demand]:0sec⇔10sec⇔20sec⇔30sec⇔40sec⇔                                                 |  |  |
| [Measure]                | (2) Push the +/ Phase key.                                                                       | 50sec⇔1min⇔ <u>2min</u> ⇔3min⇔4min⇔5min                                                |  |  |
| 3 A rate                 | (3) 6-2 will be displayed                                                                        | ⇔6min⇔7min⇔8min⇔9min⇔10min⇔                                                            |  |  |
| I Demand ▲               | (o) o 2 will be dioplayed.                                                                       | 11min⇔12min⇔13min⇔14min⇔15min⇔                                                         |  |  |
|                          |                                                                                                  | 20min⇔25min⇔30min⇔                                                                     |  |  |
| 0-2.                     | (1) Push the $\square$ or $\blacksquare$ key, and move the cursor to the A(Current).             |                                                                                        |  |  |
|                          | (2) Push the $(+)$ or $(-)$ key, and change the demand time value.                               |                                                                                        |  |  |
| W :2min                  | (3) Push the $\land$ or $\bigtriangledown$ key, and move the cursor to the W (Electric power).   |                                                                                        |  |  |
|                          | (4) Push the $+$ or $-$ key and change the demand time value                                     |                                                                                        |  |  |
|                          | (1) Push the I/Phase key and confirm the setting value                                           |                                                                                        |  |  |
|                          | (c) C 4 will be displayed                                                                        |                                                                                        |  |  |
|                          |                                                                                                  |                                                                                        |  |  |
| 7 Setup the pu           | lise unit (EMU2-PM1-P, EMU2-VS1-P)                                                               |                                                                                        |  |  |
| 7-1.                     | (1) In 7-1, Push the $\blacktriangle$ or $\checkmark$ key, and move the cursor to the "6 Pulse". | The pulse output unit changes by the full load power.                                  |  |  |
| [Measure]                | (2) Push the I Phase key.                                                                        | [Pulse]:                                                                               |  |  |
| 5 Demand                 | (3) 7-2 will be displayed.                                                                       | Full load power (kW) Setting range                                                     |  |  |
| i i i i Pulse ♦          |                                                                                                  | Wfull<12kW         ⇔0.001⇔0.01⇔0.1⇔1⇔                                                  |  |  |
| 7-2.                     | (1) Push the $+$ or $-$ key and change the set value                                             | 12kW ≤ Wfull < 120kW ⇔ <u>0.01</u> ⇔0.1⇔1⇔10⇔                                          |  |  |
| [Pulse]                  | (2) Duch the V Deco key, and onling the setting value.                                           | 120kW ≤ Wfull < 1200kW ⇔ 0.1 ↔ 10↔ 10↔                                                 |  |  |
| 10                       | (2) Fush the terminase key, and commit the setting value.                                        | 12000kW ≤ Wfull < 12000kW ⇔10⇔1000⇔10000⇔<br>12000kW ≤ Wfull < 12000kW ⇔10⇔1000⇔10000⇔ |  |  |
| kWh/pulse                | (3) 7-1 WIII DE DISPIAYED.                                                                       | 120000kW ≤ Wfull ⇔1000⇔10000⇔                                                          |  |  |
|                          |                                                                                                  |                                                                                        |  |  |
| 8 Setup 1-3Cl            | nange(MDU2-□-Δ)                                                                                  |                                                                                        |  |  |
| 8-1.                     | (1) In 8-1, Push the ( ) or ( ) key, and move the cursor to the                                  | [1-3Change]∶ <b>Standard</b> ⇔Change⇔                                                  |  |  |
| [Measure]                | "7 1-3Change".                                                                                   |                                                                                        |  |  |
| 5 Demand                 | (2) Push the A/Phase key.                                                                        | StandardFrom breaker of the left pole, turn to 1,2,3                                   |  |  |
| 0 Pulse<br>7 1-3Change ▲ | (3) 8-2 will be displayed                                                                        | (R, S, T) assigned in phase.                                                           |  |  |
| 8_2                      | (1) Duch the L or L key and channel the activity                                                 | Change From breaker of the right sale turn to 0.0.4                                    |  |  |
| [1 3Change]              | (1) Fush the (F) of (-) key, and change the set value.                                           | (T_S_R) assigned in phase                                                              |  |  |
| Stindard                 | (2) Push the All Phase key, and confirm the setting value.                                       | (1, 0, 1) assigned in phase.                                                           |  |  |
|                          | (3) 8-1 will be displayed.                                                                       |                                                                                        |  |  |
|                          |                                                                                                  |                                                                                        |  |  |
| 9 Save the set           | tings                                                                                            | ·                                                                                      |  |  |
| 9_1                      | (1) After setting all of the items, push the Setup key.                                          | 1 Save $\rightarrow$ Save settings and return to                                       |  |  |
| Quit Setup               | (2) 9-1 will be displayed                                                                        | the operation mode.                                                                    |  |  |
| Save                     |                                                                                                  | 2 Not Save $\rightarrow$ Discard the changes and                                       |  |  |
| 3 Cancel                 | (3) when save the settings, push the <b>(</b> ) or <b>(</b> ) key, move the cursor to            | return to the operation mode.                                                          |  |  |
|                          | the "1 Save", and Push the Lad Phase key.                                                        | 3 Cancel $\rightarrow$ Continue the setup.                                             |  |  |
| 9-2. ↓                   | (4) After completing the settings saving, 9-2 will be displayed.                                 |                                                                                        |  |  |
| Completed                | Push the <i>I</i> /Phase key.                                                                    |                                                                                        |  |  |
|                          | (5) Return to the operation mode, and it will be displayed electric energy screen.               |                                                                                        |  |  |
| OK                       |                                                                                                  |                                                                                        |  |  |
|                          | 1                                                                                                | i                                                                                      |  |  |

## 7.3.2 Clock setup-the settings for the clock.

| Soroon                                               | Operation                                                                                                    | Noto                                                                                                    |
|------------------------------------------------------|----------------------------------------------------------------------------------------------------|----------------------------------------------------------------------------------------------------|
| Screen                                               | Operation                                                                                                    | Note                                                                                                    |
| 1 Transition to                                      | the setup mode                                                                                                    |                                                                                                    |
|                                                      | (1) Push the Setup key in operation mode.                                                                                                    |                                                                                                    |
|                                                      | (2) 2-1 will be displayed.                                                                                                    |                                                                                                    |
| 2 Clock setup (                                      | ΈΜU2-ΗΜ1-Δ, EMU2-VS1-P, EMU2-RD□-Δ, MDU2-□-Δ)                                                                                                    |                                                                                                    |
| 2-1.<br>[Setup]<br>1 Measure<br>2 Clock<br>3 Display | <ul> <li>(1) In 2-1, Push the ▲ or ▼ key, and move the cursor to the "Clock".</li> <li>(2) Push the ↓/Phase key.</li> <li>(3) 2-2 will be displayed.</li> </ul>                                                                                                    |                                                                                                    |
| 2-2.<br>[Clock]<br>20 <b>3</b> /01/01<br>00:00<br>OK | <ol> <li>Push the ▲ or ▼ key, and move the cursor to the "Year".</li> <li>Push the + or − key, and change the set value.</li> <li>Push the ▼ key, and move the cursor to the "Month".</li> <li>Push the + or − key, and change the set value.</li> <li>In a similar way, change the "Day", "Hour", "Minute".<sup>note 1</sup></li> <li>After setting all of the items, push the ▲ or ▼ key, and move the cursor to the "OK".</li> <li>Push the ↓/Phase key, and clock setting changed.<sup>Note 2</sup></li> </ol> | [Year]:00⇔01⇔02⇔03⇔04⇔⇔99⇔<br>[Month]:01⇔02⇔03⇔04⇔⇔12⇔<br>[Day]:01⇔02⇔⇔29⇔30⇔31⇔<br>[Hour]:00⇔01⇔⇔12⇔13⇔23⇔<br>[Minute]:00⇔01⇔⇔59⇔<br>note 1:Setting range of day will change depending<br>on the setting of the year and month.<br>note 2:It becomes "00" second when thetiming of<br>pushing the ↓/Phase key at the clock<br>setup screen. |
| 3 to exit the th                                     | e setup mode                                                                                                    |                                                                                                    |
| 3-1.<br>Quit Setup<br>Save<br>2 Not Save<br>3 Cancel | <ul> <li>(1) In 2-1, Push the Setup key.</li> <li>(2) Push the  or  key, and move the cursor to the "2 Not Save".<sup>Note 1</sup> Push the  yesh the  key.</li> <li>(3) Return to the operation mode, and it will be displayed electric energy screen.</li> </ul>                                                                                                    | Note 1: If change the measurement settings and the display settings, select the "1 Save".                                                                                                    |

\*In case of the model EMU2-BM1-B, EMU2-PM1-P, because it does not have a clock function, can not clock set. \*Setting for clock can only be in the display unit is set to master. (Setting for clock can not be in the display unit is set to slave.) \*If you change a settings, please push the // Phase key and be sure to determine changes. If without determine, the changes will be discarded. \*The underline means the default of setting. After you have been set, even if a power failure occurs does not disappear setting.

### 7.3.3 Display setup-Setup about display such as LCD contrast or backlight lighting pattern.

| Screen          | Operation                                                                          | Note                                             |
|-----------------|------------------------------------------------------------------------------------|--------------------------------------------------|
| 1 Transition to | the setup mode                                                                     |                                                  |
| 1 <u>-1.</u>    | (1) Push the Setup key in operation mode.                                          |                                                  |
| [Setup]         | (2) 1-1 will be displayed.                                                         |                                                  |
| 2 Clock         | (1) In 1-1, Push the ( ) or ( ) key, and move the cursor to the "3 Display".       |                                                  |
| S Display       | (2) Push the +/Phase key.                                                          |                                                  |
|                 | (3) 2-1 will be displayed.                                                         |                                                  |
| 2 Setup the LC  | D contrast                                                                         |                                                  |
| 2-1.            | (1) Push the (1) or (1) key, and move the cursor to the "1 Contrast".              | [Contrast] :∎□□□□□□□⇔ Λ <sub>Pale</sub>          |
| [Display]       | (2) Push the +/Phase key.                                                          |                                                  |
| 2 Backlight     | (3) 2-2 will be displayed.                                                         |                                                  |
| 0 Back          |                                                                                    |                                                  |
| 2 <u>-2.</u>    | (1) Push the + or - key, and change the LCD contrast value.                        |                                                  |
| [Contrast]      | (2) Push the A/Phase key.                                                          |                                                  |
|                 | (3) 2-1 will be displayed.                                                         | Dark                                             |
|                 |                                                                                    | *                                                |
| 3 Setup the ba  | cklight                                                                            |                                                  |
| 3 <u>-1.</u>    | (1) Push the (1) or (1) key, and move the cursor to the "2 Backlight".             | [Backlight]∶Auto OFF⇔ <u>Always ON</u>           |
| [Display]       | (2) Push the Alphase key.                                                          | Auto OFF. If F minute has passed since the       |
| Backlight       | (3) 3-2 will be displayed.                                                         | last key operation backlight will                |
| 0 Back          |                                                                                    | be OFF automatically. There are                  |
| 3-2.            | <ol> <li>Push the  or  key , and select the backlight condition.</li> </ol>        | any key operation, backlight wll                 |
| Backlight       | (2) Push the / Phase key.                                                          | be lighted again.                                |
| Always ON       | (3) 3-1 will be displayed.                                                         | Always ON. Backlight is always lighted.          |
|                 |                                                                                    |                                                  |
| 4 Save the set  | tings                                                                              |                                                  |
| 4-1.            | (1) After setting all of the items, push the Setup key.                            | 1 Save $\rightarrow$ Save settings and return to |
| Quit Setup      | (2) 4-1 will be displayed.                                                         | 2 Not Save $\rightarrow$ Discard the changes and |
| 2 Not Save      | (3) When save the settings, push the <b>a</b> or <b>v</b> key, move the cursor to  | return to the operation mode.                    |
| 3 Cancel        | the "1 Save", and Push the  / Phase key.                                           | 3 Cancel $\rightarrow$ Continue the setup.       |
|                 | (4) After completing the settings saving, "Completed" message will be              |                                                  |
|                 | displayed. Push the //Phase key.                                                   |                                                  |
|                 | (5) Return to the operation mode, and it will be displayed electric energy screen. |                                                  |

\*If you change a settings, please push the <u>4/Phase</u> key and be sure to determine changes. If without determine, the changes will be discarded. \*The underline means the default of setting. After you have been set, even if a power failure occurs does not disappear setting. \*If you want to set the other circuit, push the <u>Circuit</u> key on the "Setup" screen (1-1), select the circuit, make the setting.

# 8. Outline drawing

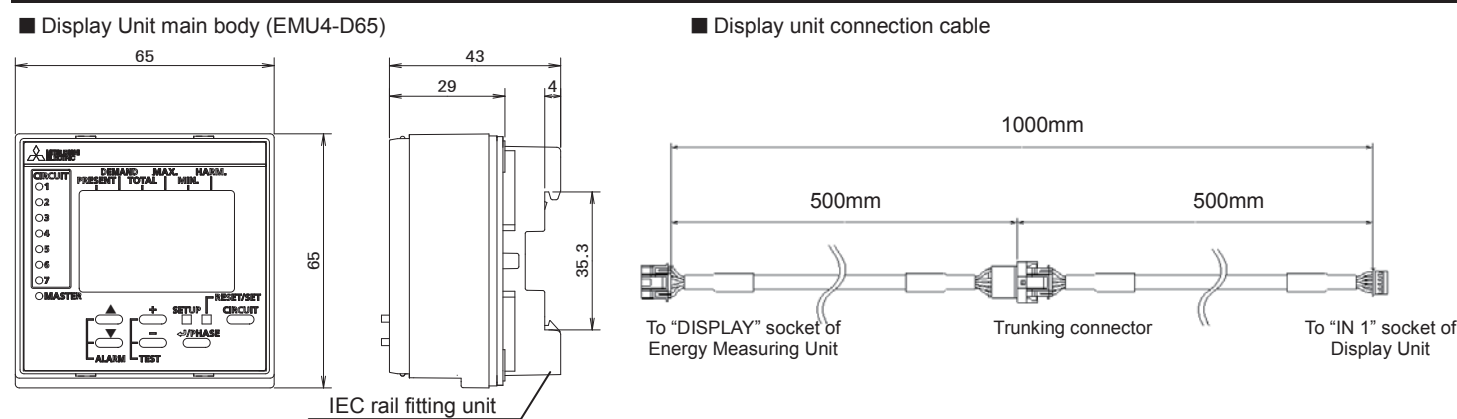

# 9. Specifications

| Product name               | Display unit                                                                                    |
|----------------------------|-------------------------------------------------------------------------------------------------|
| Model name                 | EMU4-D65                                                                                        |
| Display part               | Dot matrix Liquid Crystal Display (with backlight)                                              |
| Rating                     | 9V DC                                                                                           |
| Math                       | 0.1kg                                                                                           |
| Applicable model           | Energy Measuring Unit (EcoMonitorPlus)                                                          |
|                            | Energy Measuring Unit (EcoMonitorPro)                                                           |
|                            | Mitsubishi Measuring Units for MDU Breakers (MDU2)                                              |
| Connecting method          | Connecting by dedicated cable (Bundled in this product. Length: 1m)                             |
| Number of connected        | For a single Energy Measuring Unit until seven*                                                 |
| Maximum extension distance | 10m (However, the sum of the length of the extension cable that was connected to a single unit) |

\*If the connection is two or more, you must have a power supply from commercial DC power supply(Model:PBA15F-9-N1, made in COSEL CO., LTD.), the power supply cable (optional : EMU4-CB-DPS) and display unit connection cable (for between the display unit connection) Model:EMU2-CB1-DP.

# 10. Warranty

If you have any questions or the product is broken down, contact our sales representative near you.

•The charge-free warranty is effective until the earlier of 1 year after the date of your purchase or 18 months after manufacturing. Repair shall be charged for the case failures occur due to your intent or fault even during the charge-free warranty period.

•If the equipment is used in a manner not specified by the manufacturer, the protection provided by the equipment may be impaired.

•Our company shall not be liable to compensate for any loss arising from events not attributable to our company, opportunity loss and lost earning of the customer due to failure of the product, and loss, secondary loss, accident compensation, damage to other products besides our products and other operations caused by a special reason regardless of our company's predictability.

Caution | If an abnormal sound, bad-smelling smoke, fever break out from this unit, switch it off promptly and don't use it.

# **11.Customer Service**

### MITSUBISHI ELECTRIC CORPORATION HEAD OFFICE: TOKYO BUILDING, 2-7-3, MARUNOUCHI, CHIYODA-KU, TOKYO 100-8310, Japan

Please refer to "catalog" or "user's manual (Details)" for more detail.